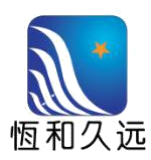

# 水泥行业 ERP 系统 集采平台子系统

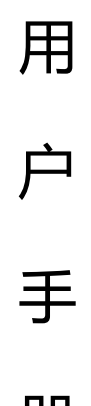

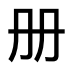

版本 (2.0)

乌鲁木齐市恒和久远信息技术有限公司

2019年11月

|     | 目录           |     |
|-----|--------------|-----|
| 第一章 | 产品概述         | .1  |
| 1.1 | 流程概述         | . 1 |
| 1.2 | 运行环境         | . 1 |
| 1.3 | 平台首页         | . 1 |
| 1.4 | 供应商平台主要功能    | . 2 |
|     | 1. 业务        | 2   |
|     | 2. 招标        | 2   |
|     | 3. 个人中心      | 3   |
|     | 4. 账号管理      | 3   |
| 第二章 | 基本信息         | .3  |
| 2.1 | 主界面          | . 3 |
| 2.2 | 主要功能模块       | .4  |
|     | 2.2.1 采购公告   | .4  |
|     | 2.2.2 结果公告   | .5  |
|     | 2.2.3 最新消息   | .6  |
|     | 2.2.4 供应商平台  | .7  |
| 第三章 | 供应商平台功能说明    | .8  |
| 3.1 | 业务           | . 8 |
|     | 3.1.1 采购计划   | .8  |
|     | 3.1.2 采购订单   | .8  |
|     | 3.1.3 采购合同   | .9  |
|     | 3.1.4 入库单    | 10  |
|     | 3.2.5 结算单    | 10  |
|     | 3.1.6 发票     | 11  |
|     | 3.1.7 货款合同   | 12  |
|     | 3.1.8 运输合同   | 13  |
|     | 3.1.9 进场计划   | 13  |
|     | 3.1.10 收料单   | 14  |
|     | 3.1.12 货款发票  | 15  |
|     | 3.1.13 运输结算单 | 16  |
|     | 3.1.14 运输发票  | 17  |

| 3.2 | 招标           | . 18 |
|-----|--------------|------|
|     | 3.2.1 我的投标项目 | .18  |
|     | 3.2.2 未报名的项目 | .29  |
| 3.3 | 个人中心         | . 31 |
|     | 3.3.1 完善资料   | .31  |
|     | 3.3.2 修改密码   | .32  |
|     | 3.3.3 变更资料   | .33  |
|     | 3.3.4 交易明细查询 | .34  |
| 3.4 | 账户管理         | . 35 |
|     | 3.4.1 维护用户   | .35  |

修订历史

| 序号 | 版本  | 修订内容  | 作者 | 日期          |
|----|-----|-------|----|-------------|
| 1  | 1.0 | 形成本文件 |    | 2019年01月15日 |
| 2  | 2.0 | 修订本文件 |    | 2019年11月25日 |
|    |     |       |    |             |
|    |     |       |    |             |
|    |     |       |    |             |
|    |     |       |    |             |
|    |     |       |    |             |
|    |     |       |    |             |
|    |     |       |    |             |
|    |     |       |    |             |
|    |     |       |    |             |
|    |     |       |    |             |
|    |     |       |    |             |
|    |     |       |    |             |
|    |     |       |    |             |
|    |     |       |    |             |
|    |     |       |    |             |
|    |     |       |    |             |
|    |     |       |    |             |
|    |     |       |    |             |
|    |     |       |    |             |
|    |     |       |    |             |
|    |     |       |    |             |
|    |     |       |    |             |

# 第一章 产品概述

# 1.1 流程概述

#### 主要处理流程描述

系统用以对集采平台招标采购过程进行管理,管理内容从投标方注册账户信息,到招标现场进行招标。使用计算机系统对招标采购过程进行管理,实现各环节之间的监督约束并依靠计算机系统电子存储使招标采购过程方便与公平化,从 而实现责权清晰的管理体系。集采平台招标采购系统与 ERP 电子招标子系统存在 多种数据交互。

# ◆ 与 ERP 电子招标子系统关系

投标方注册信息与变更资料信息等都需要 ERP 电子招标子系统进行审核,首页最新消息,长期采购消息和其他栏目等需要在 ERP 电子招标子系统中发布。

# 1.2 运行环境

本产品为 B/S 架构,对客户端浏览器有一定的要求。本产品已通过 IE9.0 及 以上、Edge、谷歌、火狐浏览器的测试。不能保证在其它小众浏览器能正常运行。

# 1.3 平台首页

首页主要分为首页,采购公告,结果公告,最新消息,长期采购信息板块。

| C 天山<br>Tianshan s                                                                                                    | 设份招标采购平台                                                           |         |      |       | 首页                    | 采购公告 | 结果公告 | 最新消息  |                                 |
|----------------------------------------------------------------------------------------------------|--------------------------------------------------------------------|---------|------|-------|-----------------------|------|------|-------|---------------------------------|
| 日本 1000 日本 10000 日本 10000000000 | 子(C級明題)<br>大字市恒和久远信息技术<br>20<br>16550<br>中台13時か速<br>前陸宮南平台<br>退出際号 |         |      |       | tar da<br>1<br>in ter |      |      |       | araa maaada<br>Saaba<br>Magaala |
| 日本以此白                                                                                                    |                                                                    |         |      |       |                       |      |      |       |                                 |
| 最新消息                                                                                                    | n                                                                  | nore+ > | 采购公告 | more+ | 结果公告                  |      |      | more+ |                                 |

#### 第1页共36页

| 窓時、測试用应用1 [通出账号]<br>2013/100町日人山市窓行がそれら時代日(戦用)(15日の) | 2013-01-11 | ACT DX | 企业第页 供应商平台 服务指电 联系方                     | 式 春服時後:0991-668677510:00-18:00                                                                                                    |
|------------------------------------------------------|------------|--------|-----------------------------------------|----------------------------------------------------------------------------------------------------|
| 111                                                  | 2019-01-09 | 未开版    |                                         |                                                                                                    |
| 2019年轴承招标                                            | 2019-01-08 | 已开版    |                                         |                                                                                                    |
| 2019天山股份办公用品                                         | 2019-01-08 | 未开版    |                                         |                                                                                                    |
| 2019年米东天山块煤采购及运输招标                                   | 2019-01-07 | 日开版    |                                         |                                                                                                    |
| 2019年米东天山块煤采购及运输招标                                   | 2019-01-07 | 未开标    |                                         |                                                                                                    |
| 20190107乌伦天山原燃材料及运输项目-临时                             | 2019-01-07 | 已开版    |                                         |                                                                                                    |
| 长期采购信息                                               |            | -      | _                                       |                                                                                                    |
|                                                      |            |        | Same and Same                           |                                                                                                    |
| <ul> <li>         K期来時値数     </li> <li></li></ul>    |            |        | (1) (1) (1) (1) (1) (1) (1) (1) (1) (1) | (1) 日本市場では、日本市場には、日本市場に、日本市場に、日本市場に、日本市場に、日本市場に、日本市場に、日本市場に、日本市場に、日本市場に、日本市場に、日本市場に、日本市場に、日本市場、日本市場、日本市場、日本市場、日本市場、日本市場、日本市場、日本市場 |

# 1.4 供应商平台主要功能

投标方进行操作投标等功能都在供应商平台完成。

#### 1. 业务

| 序号 | 功能名称  | 功能简述               |
|----|-------|--------------------|
| 1  | 采购计划  | 查询招标方所生成的采购计划      |
| 2  | 采购订单  | 查询根据采购计划所生成的采购订单   |
| 3  | 采购合同  | 查询根据采购计划所生成的采购合同   |
| 4  | 入库单   | 查询根据采购订单或合同所生成的入库单 |
| 5  | 结算单   | 查询根据入库单所生成的结算单     |
| 6  | 发票    | 根据结算单开具发票          |
| 7  | 货款合同  | 查询与招标方形成的货款合同      |
| 8  | 运输合同  | 查询与招标方形成的运输合同      |
| 9  | 进厂计划  | 查询原材料计划进厂的数量       |
| 10 | 收料单   | 查询物料进厂的收料单         |
| 11 | 货款结算单 | 查询根据收料单形成的货款结算单    |
| 12 | 货款发票  | 根据货款结算单开具货款发票      |
| 13 | 运输结算单 | 查询根据收料单形成的运输结算单    |
| 14 | 运输发票  | 根据运输结算单开具运输发票      |

# 2. 招标

| 序号 | 功能名称   | 功能简述            |
|----|--------|-----------------|
| 1  | 我的投标项目 | 维护投标方进行投标进入招标现场 |
| 2  | 未报名的项目 | 维护投标方报名投标       |

#### 3. 个人中心

| 序号     | 功能名称           | 功能简述                           |
|--------|----------------|--------------------------------|
| 1      | 完善资料           | 注册成功后完善投标方注册资料                 |
| 2      | 修改密码           | 修改投标方登录密码                      |
| 3<br>4 | 变更资料<br>交易明细查询 | 审核通过后变更投标方资料信息<br>查询招标业务中的交易明细 |

#### 4. 账号管理

| 序号 | 功能名称 | 功能简述     |
|----|------|----------|
| 1  | 维护用户 | 维护其他用户角色 |

# 第二章 基本信息

# 2.1 主界面

按系统管理员给定的网址,进入系统的主界面。

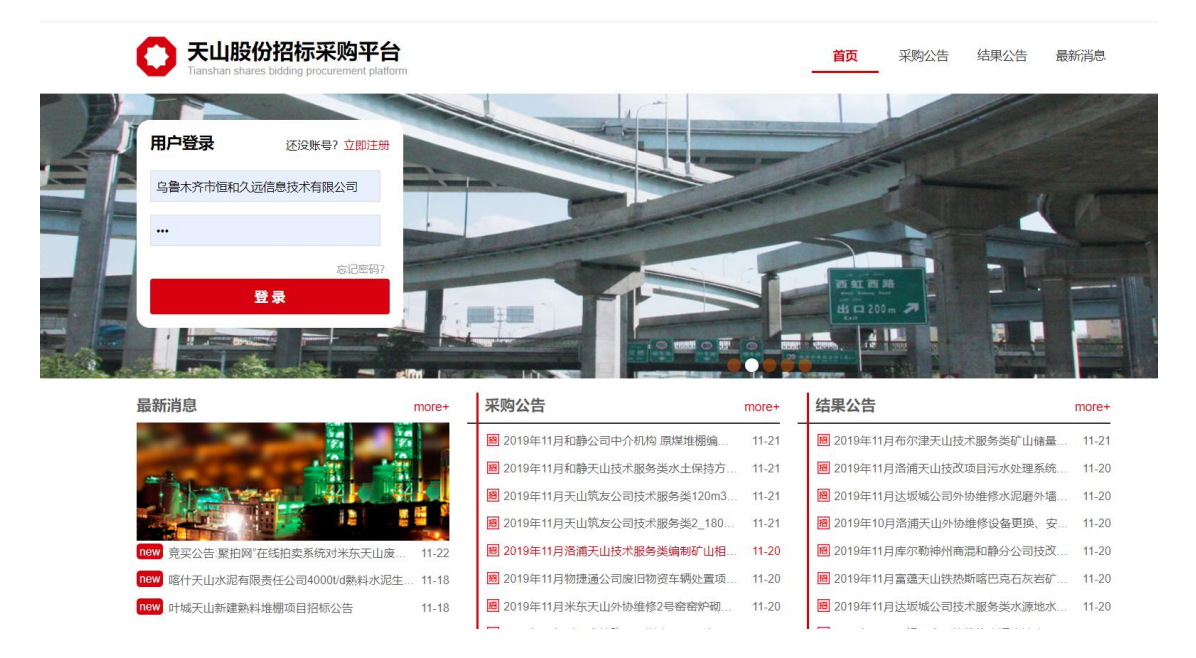

#### 导航栏

导航栏分为首页,采购公告,结果公告,最新消息四个功能模块。可以点击 导航栏链接到相应的功能模块,也可以在首页相应区域点击内容链接到相应的功 能模块。

#### 第3页共36页

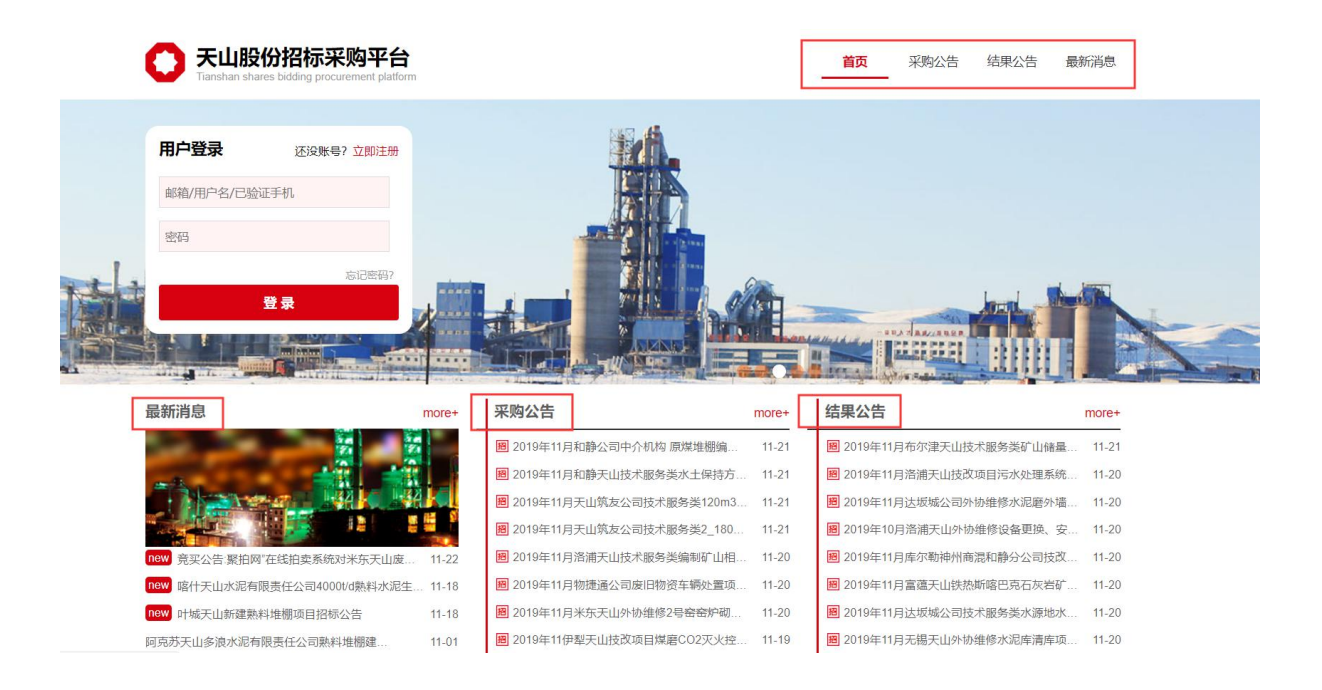

# 2.2 主要功能模块

# 2.2.1 采购公告

建立招标项目审核后会在招标采购平台形成采购公告,投标方登录后,点击 采购公告进入采购公告页面。

| <b>天山股份招标采购平台</b><br>Tianshan shares bidding procurement platform                | 首页 采                | 购公告 结果2                                | 合 最新消息       |
|----------------------------------------------------------------------------------|---------------------|----------------------------------------|--------------|
| 采购公告<br>Bidding<br>information                                                   |                     |                                        |              |
| 位置: 首页 / 采购公告                                                                    |                     |                                        |              |
| 区城范围: 全部 疆内 华东                                                                   |                     |                                        |              |
| 业务分类: 全部 原材料 器材配件 工程及矿山 服务类 其它                                                   |                     |                                        |              |
| 分类端选:         全部         原燃材料         运输         原燃材料及运输         短倒         集中定价 | 议 安装 技政项目 外协维修      | 11111111111111111111111111111111111111 | 中介机构         |
| 来观笑型: 全部 招振 ( 宽伯 ) ( 谈判 )                                                        |                     |                                        |              |
| 标题                                                                               | 预计采购时间              | 发行                                     | 时间           |
| 圈 2019年11月和静天山技术服务类水土保持方案、水资源论证报告编制+评审项目招标公告                                     | 2019-11-27 11:00:00 | 2019-11                                | -21 13:44:17 |
| 圖 2019年11月和静公司中介机构 原煤堆棚编制环评报告项目招标公告                                              | 2019-11-28 10:30:00 | 2019-11                                | -21 18:31:04 |
| 圖 2019年11月溧水天山外协维修预热器、烟室大修项目招标公告                                                 | 2019-11-28 12:00:00 | 2019-11                                | -19 20:16:54 |
| 圖 2019年11月溧水天山外协维修矿山破碎系统大修项目招标公告                                                 | 2019-11-28 11:00:00 | 2019-11                                | -19 19:44:57 |
| 圖 2019年11月溧水天山外协维修回转客小齿轮更换轮带复位项目招标公告                                             | 2019-11-28 10:00:00 | 2019-11                                | -19 19:34:06 |

点击具体采购公告进入招标信息页面,可以在招标信息页面查看采购公告 与招标项目基本信息

#### 第4页共36页

点击采购详情按钮可进入采购详情页面,在采购详情页面查看项目标的物信息与 资质要求信息,确认无误后可返回招标信息页面点击我要投标按钮进行投标。

| )              | 天山股份招标采购平台<br>Tianshan shares bidding procurement platform                       |                                                                |                                              | 首页                          | 采购公告 | 结果公告 | 最新消息 |
|----------------|----------------------------------------------------------------------------------|----------------------------------------------------------------|----------------------------------------------|-----------------------------|------|------|------|
| 3<br>E<br>ii   | 来购公告<br>Bidding<br>Information                                                   | ALL                                                            |                                              |                             |      |      |      |
| 1: 首)          | 页/采购公告/采购信息/采购详情                                                                 |                                                                |                                              |                             |      |      |      |
| <b>购详</b>      | 青                                                                                |                                                                |                                              |                             |      |      |      |
|                |                                                                                  |                                                                |                                              |                             |      |      |      |
|                | <b>项目包</b> 资质要求                                                                  | 此项目所包含项目包                                                      | 个数: <b>1个</b>                                |                             |      |      |      |
|                | <u> </u>                                                                         | 此项目所包含项目包                                                      | 个数: <b>1个</b><br>资源论证报告编制+设                  | 平审项目                        |      |      |      |
| 序号             |                                                                                  | 此项目所包含项目包<br>天山技术服务类水土保持方案、水炎<br>标的物描述                         | 个数: <b>1个</b><br>资源论证报告编制+说<br><sub>数量</sub> | 平审项目<br>计量单位                |      | 生产厂家 |      |
| <b>序号</b><br>1 | 政目包         资质要求           2019年11月和蔚           标的物名称           和静天山水土保持方案编制+i平审 | 此项目所包含项目包<br>天山技术服务类水土保持方案、水炎<br>标的物描述<br>满足上级部门检查要求, 办理取水相关事点 | 个数:1个<br>资源论证报告编制+设<br>数量<br>1.0             | <b>平审项目</b><br>计量单位<br>00 项 |      | 生产厂家 |      |

# 2.2.2 结果公告

招标项目完成定标申请后会在招标采购平台形成结果公告,投标方登录后, 点击采购公告进入采购公告页面。

| 您好,乌鲁木齐市恒和久远信息技术有限公司.[退出账号]                                                                                                    | 企业首页 客商平台 中金支付指南 服务指南 联系方式 客服热线: 0991-6686634 10:00-18:00 |
|----------------------------------------------------------------------------------------------------|-----------------------------------------------------------|
| C 天山股份招标采购平台<br>Tianshan shares bidding procurement platform                                                                           | 首页 采购公告 结果公告 最新消息                                         |
| <b>结果公告</b><br>with the<br>Bidding<br>information                                                                                      |                                                           |
|                                                                                                    |                                                           |
| 业务分类: 全部 原材料 器材配件 工程及矿山 服务类 其它                                                                                                    |                                                           |
| 分类确选:         全部         原燃材料         运输         原燃材料及运输         短期         集中定价           保険业务         租赁业务         技术服务         废旧物资 | (一事一议) 安装 技改项目 外协维修 矿山砂场 中介机构                             |
| 来购类型: 全部 招振 第拍 读判                                                                                                    |                                                           |
| 标题                                                                                                    | 发布时间                                                      |
| 圖 2019年11月布尔津天山技术服务类矿山储量年报编制中标公告                                                                                                    | 2019-11-21 12:00:12                                       |
| 圖 2019年11月洛浦天山技改项目污水处理系统改造项目中标公告                                                                                                    | 2019-11-20 12:40:57                                       |
| 國 2019年11月达坂城公司外协维修水泥磨外墙维修项目中标公告                                                                                                    | 2019-11-20 12:40:42                                       |

在结果公告页面可以点击具体结果公告进入中标信息页面查看结果公告内容。

最新消息在电子招标系统发布后会在招标采购平台形成最新消息信息,点击 最新消息进入最新消息页面。

| 您好,乌鲁木齐市恒和久远信息技术有限公司. [退出账号]                                      | 企业首页 春商平台 中全支付指南 服务指南 联系方式 套服热线: 0991-6686634 10:00-18:00 |
|-------------------------------------------------------------------|-----------------------------------------------------------|
| <b>天山股份招标采购平台</b><br>Tianshan shares bidding procurement platform | 首页 采购公告 结果公告 最新消息                                         |
| 最新消息<br>Latest<br>News                                            |                                                           |
|                                                                   | 发布时间                                                      |
| 竟买公告:聚拍网"在线拍卖系统对米东天山废旧物资处置四个标的进行公开竞价处置                            | 2019-11-22 18:12:58                                       |
| 喀什天山水泥有限责任公司4000t/d熱料水泥生产线新建石灰石堆棚改造工程招标公告                         | 告 2019-11-18 20:13:17                                     |
| 叶城天山新建熟料堆棚项目招标公告                                                  | 2019-11-18 20:13:17                                       |
| 阿克苏天山多浪水泥有限责任公司熟料堆棚建设项目中标公示                                       | 2019-11-01 13:20:57                                       |
| 阿克苏天山多浪水泥有限责任公司石灰石堆棚建设项目中标公示                                      | 2019-11-01 13:20:57                                       |
| 阿克苏天山多浪水泥有限责任公司款料堆棚建设项目 招标公告                                      | 2019-10-08 19:29:58                                       |
| 阿克苏天山多浪水泥有限责任公司石灰石堆棚项目 招标公告                                       | 2019-10-08 18:06:00                                       |
| 羌天山水泥有限责任公司熟料堆棚项目 招标公告                                            | 2019-09-16 21:30:14                                       |
| 伊梨天山水泥右限耒仟公司新建石灰石堆棚建设项日中标公示                                       | 2019-09-11 11:11:10                                       |

在最新消息页面可以点击具体最新消息进入最新消息页面查看最新消息内

#### 容。

| 您好,乌鲁木齐市恒和久远信息技术有限公司. [退出账号] | 企业首页 客商平台 中       | 金支付指南 服务指南 日 | 联系方式 客服热线: 0991-668 | 6634 10:00-18:00                         |
|------------------------------|-------------------|--------------|---------------------|------------------------------------------|
| <b>天山股份招标采购平台</b>            |                   | 首页           | 采购公告 结果公告           | 最新消息                                     |
| 最新消息<br>Latest<br>News       |                   |              |                     |                                          |
| 位置: 首页/最新消息/详细内容             |                   |              |                     |                                          |
| 最新信息                         |                   |              |                     |                                          |
| 竟买公告:聚拍网"在线拍卖系统对米东开          | <b>F山废旧物资处置四个</b> | 标的进行公开       | 竞价处置                |                                          |
| 发布时间: 2019-11-22             | 刘览次数: 9次          | 发布人:潘多文      |                     |                                          |
|                              |                   |              |                     | an an an an an an an an an an an an an a |
| 竞买公告                         |                   |              |                     |                                          |

受委托,我公司定于2019年11月26日16时在"聚拍网"在线拍卖系统对新疆某大型水泥企业废旧物资一批进行公开竞价处置(不接受现场竞拍)。有意竞买者请交纳竞买保证金并携带有效证件办 理竞买手续。银行转账以实际到账为准。

公司地址:河北省石家庄市长安区中山东路乐汇城C座13层 联系电话: 13165588631

#### 第6页共36页

# 2.2.4 供应商平台

供应商平台为投标方主要操作平台,投标方登录成功后可以在登录区域点 击前往供应商平台按钮进入供应商平台功能模块,也可在标题栏点击供应商平 台连接到供应商平台功能模块。

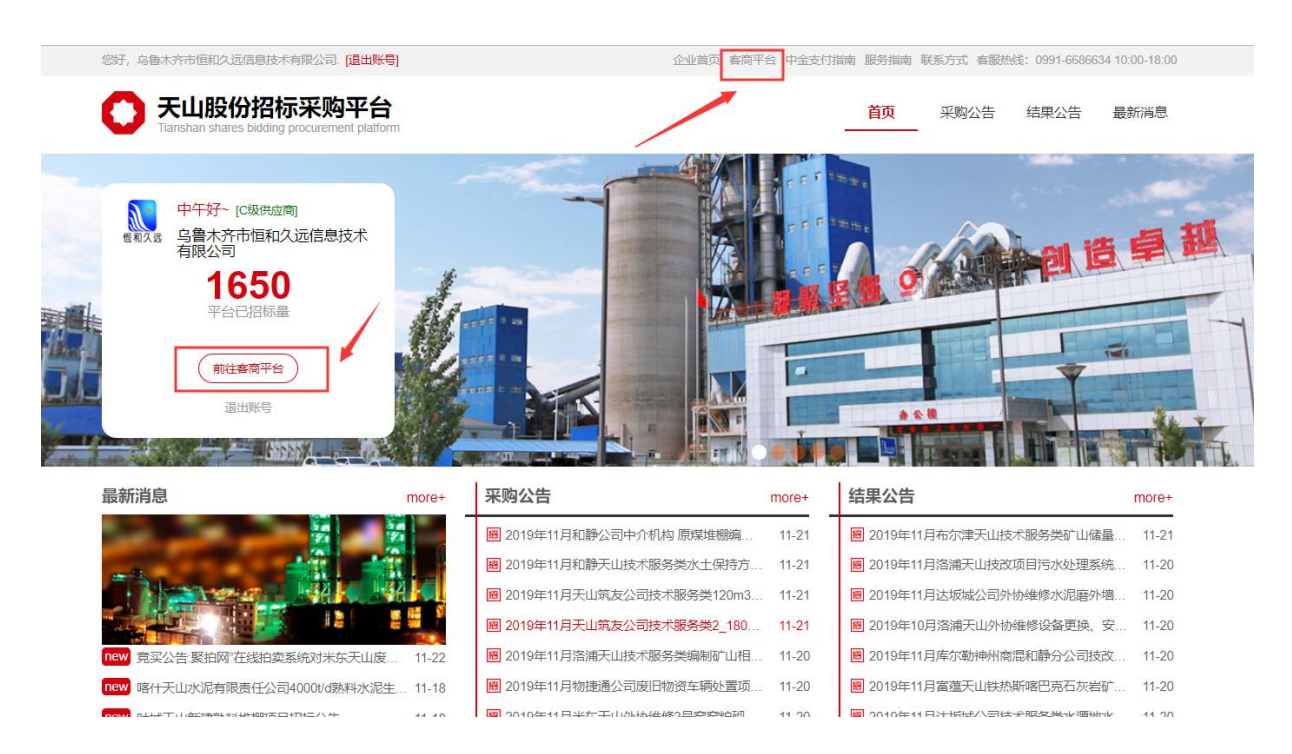

进入供应商平台后可在左侧导航页查看供应商平台所有功能。

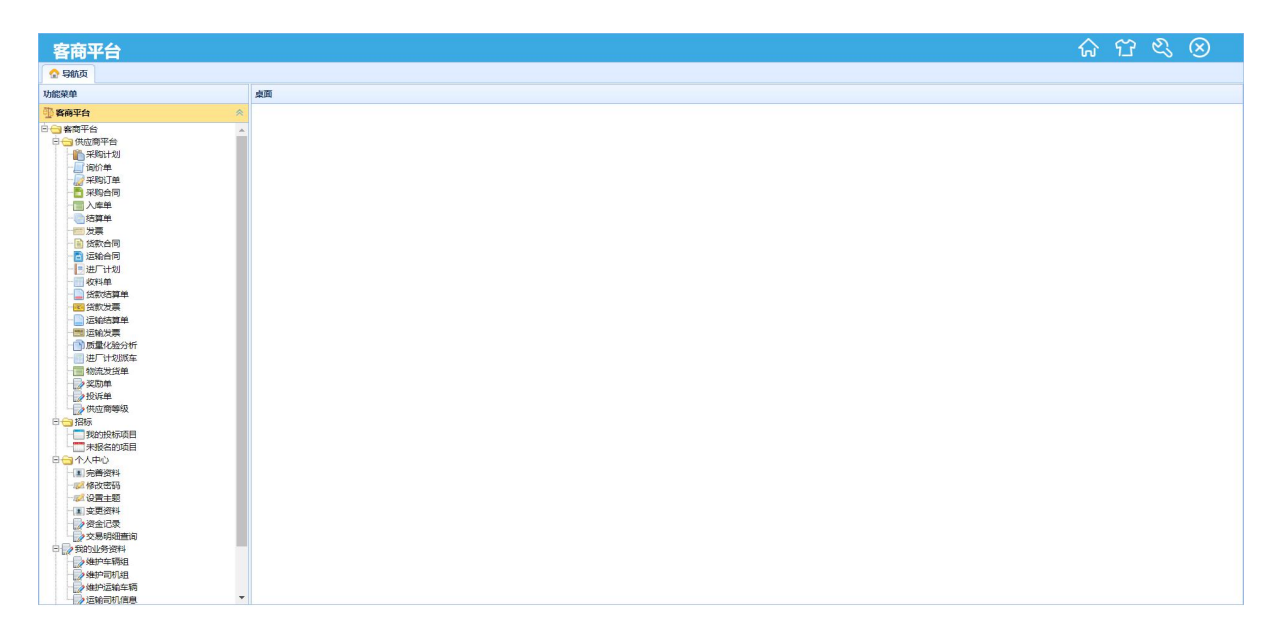

# 第三章 供应商平台功能说明

# 3.1 业务

# 3.1.1 采购计划

#### 功能概述:

查询招标方采购过程中审核通过的采购计划。

#### 操作方法:

**查询**: 使用高级查询按钮或者调整搜索栏下拉框查询条件及采购计划形成时间, 点击查询按钮进行查询。

| 供应商平台        | ia i      |            |    |        |      |      |      |      |                     |      |      | 6 6       | 3 🛞          |
|--------------|-----------|------------|----|--------|------|------|------|------|---------------------|------|------|-----------|--------------|
| 🟫 导致页 🔄 用    | × 10:150  |            |    |        |      |      |      |      |                     |      |      |           |              |
| Q、查询 Q。 施设查询 | 二二 推序 回 量 | 二方列 🔓 早出 😃 | 关闭 |        |      |      |      |      |                     |      |      |           |              |
| 物料名称 イ       | 包含 ~      |            |    |        |      |      |      | <br> | <br>(1) (1) (1) (1) |      | 年月   | 2019-01 🛩 | 蕭 2019-01 ~  |
| 日期核状态        | 计划编码      | 4284-4580F | 봐중 | HTSR 1 | 十篇甲位 | 计犯数量 | 批准数量 | 供应問  | 生产厂家                | 含稅單价 | 合稅金額 | 发票供生      | 86.45        |
|              |           |            |    |        |      |      |      |      |                     |      |      |           |              |
|              |           |            |    |        |      |      |      |      |                     |      |      |           |              |
|              |           |            |    |        |      |      |      |      |                     |      |      |           |              |
|              |           |            |    |        |      |      |      |      |                     |      |      |           |              |
|              |           |            |    |        |      |      |      |      |                     |      |      |           |              |
|              |           |            |    |        |      |      |      |      |                     |      |      |           |              |
|              |           |            |    |        |      |      |      |      |                     |      |      |           |              |
|              |           |            |    |        |      |      |      |      |                     |      |      |           |              |
|              |           |            |    |        |      |      |      |      |                     |      |      |           |              |
|              |           |            |    |        |      |      |      |      |                     |      |      |           |              |
|              |           |            |    |        |      |      |      |      |                     |      |      |           |              |
|              |           |            |    |        |      |      |      |      |                     |      |      |           |              |
|              |           |            |    |        |      |      |      |      |                     |      |      |           |              |
|              |           |            |    |        |      |      |      |      |                     |      |      |           |              |
|              |           |            |    |        |      |      |      |      |                     |      |      |           |              |
|              |           |            |    |        |      |      |      |      |                     |      |      |           |              |
|              |           |            |    |        | <    |      |      |      |                     |      |      |           | >            |
| 100 😔 14 4   | 第1 共1页    | ► H O      |    |        |      |      |      |      |                     |      |      | 显示        | 1到100,共100记录 |

注意事项:

搜索时注意形成采购计划的起止时间。

# 3.1.2 采购订单

#### 功能概述:

查询招标方采购过程中根据采购计划形成的采购订单。

#### 操作方法:

**查询**: 使用高级查询按钮或者调整搜索栏下拉框查询条件及采购订单形成时间, 点击查询按钮进行查询。

采购订单:查看采购订单信息。

订单列表: 查看所有订单的明细信息列表。

#### 第8页共36页

| 供应商平台                        |        |      |              |       |        |       |      | โก       | · 77   | $\otimes$    |
|------------------------------|--------|------|--------------|-------|--------|-------|------|----------|--------|--------------|
| 🛧 导航页 📗 🔛 采购订单 🖌             |        |      |              |       |        |       |      |          |        |              |
| 2、 音响 🔍 高級音响 📑 脚子 🗔 显示列 🍃 导出 | 1 😃 关闭 |      |              |       |        |       |      |          |        |              |
| 采购订单 订单列表                    |        |      |              |       |        |       |      |          |        |              |
| 供应商 ~ 包含 ~                   |        |      |              |       |        |       |      |          | 年月:    | 2019-01      |
| □ 审核状态 单据编码 年月               | 供应商    | 单振送型 | <b>総算</b> 単位 | 会注 建立 | 立人 建立时 | 间 统改人 | 修改时间 |          |        |              |
|                              |        |      |              |       |        |       |      |          |        |              |
|                              |        |      |              |       |        |       |      |          |        | From the sec |
| 100 回 K 4 第1 共1页             |        |      |              |       |        |       |      | <u>}</u> | 显示1到1( | 10,共100记     |

#### 注意事项:

搜索时注意形成采购订单的时间。

# 3.1.3 采购合同

#### 功能概述:

查询招标方采购过程中根据采购计划形成的采购合同。

#### 操作方法:

**查询**: 使用高级查询按钮或者调整搜索栏下拉框查询条件及采购合同形成时间, 点击查询按钮进行查询。

- 采购合同: 查看采购合同信息。
- 合同文本: 查看招标方上传的合同文本文件。
- 付款计划: 查看招标方的付款计划。
- 合同列表: 查看所有合同的明细信息列表。

| 供应        | 商平台           | a l        |       |        |      |    |    |     |      |     |   |         |      |      |      |      |      | ŵ | 17             | $\otimes$     |
|-----------|---------------|------------|-------|--------|------|----|----|-----|------|-----|---|---------|------|------|------|------|------|---|----------------|---------------|
| (A) 19812 | 11. 📄 198     | 的合同 ×      |       |        |      |    |    |     |      |     |   |         |      |      |      |      |      |   |                |               |
| Q. 查词     | 3, 高级查询       | 115 排序     | 田屋赤   | PJ 🙀 🛱 | 出也关闭 |    |    |     |      |     |   |         |      |      |      |      |      |   |                |               |
| 采购合同      | 合同文           | 本 付款       | 计划    | 合同列表   |      |    |    |     |      |     |   |         |      |      |      |      |      |   |                |               |
| 供应商       | ~             | 包含         | ~     |        | 1.55 |    |    |     |      |     |   |         |      |      |      |      |      |   | 归屬年            | 2019 🖂        |
|           | 审核状态          | 合间编号       |       | 國年     | 伊    | 应商 | 80 | 始日期 | 截至日期 | 签订人 | 8 | EXTRANT | 签订日期 | 采购部门 | 核算单位 | (論)主 | 注销状态 | 单 | 医类型            | 建立人           |
|           |               |            |       |        |      |    |    |     |      |     |   |         |      |      |      |      |      |   |                |               |
| 100       |               | 107 1      | #1107 | 6 61   | 0    |    | ¢  |     |      |     |   |         |      |      |      | _    |      |   | <b>夏</b> 二1到10 | <             |
| 100 ~     | ]  4 4<br>Bim | <b>M</b> 1 | 共1页   | ын     | 0    |    | ¢  |     |      |     |   |         |      |      |      | -    |      |   | 显示1到10         | ×<br>0,共100记录 |

#### 注意事项:

搜索时注意形成采购合同的时间。

# 3.1.4 入库单

#### 功能概述:

查询招标方采购过程中根据采购订单或采购合同形成的入库单。

操作方法:

**查询**: 使用高级查询按钮或者调整搜索栏下拉框查询条件及入库单形成时间, 点击查询按钮进行查询。

入库单: 查看入库单信息。

入库单列表:查看所有入库单的明细信息列表。

| 供应    | 商平     | 台     |       |        |      |    |             |      |      |      |      |      |      |    |       |       |      | ណ    | 17    | $\otimes$ |
|-------|--------|-------|-------|--------|------|----|-------------|------|------|------|------|------|------|----|-------|-------|------|------|-------|-----------|
| 💮 导航  |        | 库单 ×  |       |        |      |    |             |      |      |      |      |      |      |    |       |       |      |      |       |           |
| 0、直询  | 3、高级查) | a 🖾 🕮 | ¥ Ⅲ 显 | 7.Fl 🔓 | 寺出 心 | 关闭 |             |      |      |      |      |      |      |    |       |       |      |      |       |           |
| 入库单   | 入库单列   | 懐     |       |        |      |    |             |      |      |      |      |      |      |    |       |       |      |      |       |           |
| 供应商   | ~      | 包含    | ~     |        |      |    |             |      |      |      |      |      |      |    |       |       |      |      | 年月    | 2019-01 🗸 |
|       | 审核状态   | 单据组   | 扁码    | 年月     |      | 供应 | 21 <b>0</b> | 入库日期 | 入库类型 | 记账方式 | 账套类型 | 稽核状态 | 核算单位 | 单振 | 総別 和  | 186人  | 稽核时间 |      | 备注    | 建立        |
|       |        |       |       |        |      |    |             | ¢    |      |      |      |      |      |    |       |       |      |      |       | >         |
| 100 ~ | 14 4   | 第1    | 共1页   | ► H    | Ó    |    |             |      |      |      |      |      |      |    |       |       |      |      | 显示1到1 | 00,共100记录 |
| 明细    |        |       |       |        |      |    |             |      |      |      |      |      |      |    |       |       |      |      |       |           |
|       | 物      | 64    |       | 型号     | 规    | 格计 | 量单位         | 仓库   | 入库数量 | 含税单价 | 含税金额 | 发票   | 类型   | 税率 | 不含税单价 | 不含税金额 | 入库依据 | 善生 生 | 产厂家   | 特性值       |
|       |        |       |       |        |      |    |             |      |      |      |      |      |      |    |       |       |      |      |       |           |

#### 注意事项:

搜索时注意形成入库单的时间。

# 3.2.5 结算单

#### 功能概述:

查询招标方采购过程中根据入库单形成的结算单。

#### 操作方法:

**查询**: 使用高级查询按钮或者调整搜索栏下拉框查询条件及结算单形成时间, 点击查询按钮进行查询。

结算单摘要:查看结算单信息。

对应入库单:查看选中结算单摘要对应的入库单。

未结算入库单:查看未形成结算单的入库单。

结算单列表:查看所有结算单的明细信息列表。

#### 第10页共36页

| 供应商平台        | ÷          |              |         |      |     |        |         |         |        |     |       |       |                |       | 6          | 5 63 | $\otimes$ |
|--------------|------------|--------------|---------|------|-----|--------|---------|---------|--------|-----|-------|-------|----------------|-------|------------|------|-----------|
| 🟠 导航页 📗 🤖 结  | 算单 x       |              |         |      |     |        |         |         |        |     |       |       |                |       |            |      |           |
| . 800 Q 2006 |            | 元列 🔒 🗐       | 出 🖞 关闭  |      |     |        |         |         |        |     |       |       |                |       |            |      |           |
| 结算单确要   对应   | 入库单 未结算    | 入库单          | 结算单列表   | 1    |     |        |         |         |        |     |       |       |                |       |            |      |           |
| 地商 イ         | 包含 ~       |              |         |      |     |        |         |         |        |     |       |       |                |       |            | 结算年月 | 2019-01   |
| - 审核状态       | 单据编码       |              | 供应商     | 12   | 账方式 | 年月     | 核算单位    | 单据类型    |        | 备注  |       | 建立人   | 建立时间           | 修改人   | <u>t</u> : | 惨改时间 |           |
|              |            |              |         |      |     |        |         |         |        |     |       |       |                |       |            |      |           |
| 100 🔛 14 4   | 第1 共1页     | <u>э</u> . н | 0       |      |     |        |         |         |        |     |       |       |                |       |            | 显示1到 | 100,共100  |
| 讀单明細         |            |              |         |      |     |        |         |         |        |     |       |       |                |       |            |      |           |
|              | 4021 17 90 | THE PAR      | stilter | LEMA | #*# | . I 12 | ALC: NO | 680.085 | 428448 | 100 | TARMA | TARAR | 80 107 ALC 101 | diff. | - A+1      | ar-a | 41        |

#### 注意事项:

搜索时注意形成结算单的时间。

# 3.1.6 发票

#### 功能概述:

根据招标方形成的结算单开具发票,包括新增、编辑、删除功能。

#### 操作方法:

**新增**:点击新增按钮进入新增页面,点击结算单编码后的选择按钮,选择结算 单。点击新增明细按钮填写发票信息,完善后点击保存按钮进行保存。

| 供应商平台                          |                       |         |        |                          | ្ល | 17 | $\otimes$ |
|--------------------------------|-----------------------|---------|--------|--------------------------|----|----|-----------|
| 😚 导航页 🛛 🕮 发票 ×                 |                       |         |        |                          |    |    |           |
| III 新增 【发票】                    |                       |         |        |                          |    |    | đΧ        |
| 😡 保存 🟶 新増明細 前 删除明细 📓 編編明細 👌 美河 |                       |         |        |                          | _  |    |           |
| 单据编码 201901150115              | 月 2019-01             | ~ 结算单编码 |        |                          | 4  |    |           |
| 供应商                            |                       | 备注      |        |                          |    |    |           |
| 建立人 测试供应商1 建立                  | 间 2019-01-15 13:50:39 | 修改人     | 测试供应商1 | 修改时间 2019-01-15 13:50:39 |    |    |           |
| 发票明细                           |                       |         |        |                          |    |    |           |
| 2 发票编码 含税金額 发展                 | 类型 税率                 | 税金      | 不合税金額  |                          |    |    |           |
|                                |                       |         |        |                          |    |    |           |
|                                |                       |         |        |                          |    |    |           |
|                                |                       |         |        |                          |    |    |           |
|                                |                       |         |        |                          |    |    |           |
|                                |                       |         |        |                          |    |    |           |
|                                |                       |         |        |                          |    |    |           |
|                                |                       |         |        |                          |    |    |           |

**编辑**:选中发票信息,点击编辑按钮进入编辑页面,修改发票信息,点击保存按钮进行保存。

查询: 使用高级查询按钮或者调整搜索栏下拉框查询条件、发票形成时间及业务

状态,点击查询按钮进行查询

发票: 查看发票信息。

发票列表:查看所有发票的明细信息列表。

#### 第11页共36页

| 供应商平台                                            |                 | ଜ 답 ⊗                              |
|--------------------------------------------------|-----------------|------------------------------------|
| 🔗 导航页 🛛 📾 发票 🗶                                   |                 |                                    |
| Q. 查询 Q. 高级查询 🛞 新增 📄 編輯 💼 翻譯 📄 指序 🗐 显示列 💊 导出 🙂 关 | 8               |                                    |
| <b>发票</b> 发票列表                                   |                 |                                    |
| 供应商 く 包含 く                                       |                 | 年月 2019-01 > 业务状态 初始,审核中,已审核,不同意 > |
| 極要                                               |                 |                                    |
| □ 审核状态 单握编码 年月 供应商                               | 结算单编码 核算单位 单振类型 | 鲁注 建立人 建立时间 修改人 修改时间               |
|                                                  |                 |                                    |
|                                                  | < .             |                                    |
| 100 🗹   14 4 第 0 共0页   14 14 〇                   |                 | 显示0到0.共0记录                         |
| 明月4月                                             |                 |                                    |
| □ 发票编码 含稅金額 发票类型 税率                              | 税金 不会税金額        |                                    |

#### 注意事项:

搜索时注意形成发票的时间及业务状态。

# 3.1.7 货款合同

#### 功能概述:

查询与招标方签订的采购货款合同信息。

#### 操作方法:

**查询**: 使用高级查询按钮或者调整搜索栏下拉框查询条件及货款合同形成时间, 点击查询按钮进行查询。

采购合同:查看货款合同信息。

质量考核指标:查看选择合同摘要对应原材料的质量指标。

合同文本: 查看招标方上传的合同文本文件。

合同列表: 查看所有合同的明细信息列表。

| 供应商平台                                   |                             | ភ ។     | 8 🛞               |
|-----------------------------------------|-----------------------------|---------|-------------------|
| 👷 导航页 🦷                                 |                             |         |                   |
| 🧠 查询 🔍 高级查询 📄 排序 🗔 显示列 🔓 导出 🍈 关闭        |                             |         |                   |
| 采购合同 质量考核描标 合同文本 合同列表                   |                             |         |                   |
| 台田編号 く 包含 く                             | 归属年 2019 ~                  |         |                   |
| □ 审核状态 合词编号 供应商 收料单位 归屬年 签订日期 起始日期 截至日期 | 医订人 签订地点 公司 单据换型 备注 注       | 唐状态 注销。 | 人 注例              |
| 100 🕑 H 4 編L 再1页 <b>》</b> H 心           |                             | 型示1     | 3<br>1到100,共100记录 |
| 來對合何時期                                  |                             |         |                   |
| □ 物料 型号 規格 计量单位 矿点 数量 含烷单价              | 含稅金額 发票类型 税率 不含税单价 不含税金额 结算 | 方式 结算日  | 七憲 转换系数           |

#### 注意事项:

搜索时注意形成货款合同的时间。

# 3.1.8 运输合同

#### 功能概述:

查询与招标方签订的采购承运合同信息。

#### 操作方法:

**查询**: 使用高级查询按钮或者调整搜索栏下拉框查询条件及承运合同形成时间, 点击查询按钮进行查询。

承运合同:查看运输合同信息。

合同文本: 查看招标方上传的合同文本文件。

合同列表: 查看所有合同的明细信息列表。

| ● 日秋久         ● 日秋日           ● 日秋久         ● 日秋日           ● 日秋久         ● 日秋日           ● 日秋久         ● 日秋日           ● 日秋日         ● 日秋日           ● 日秋日         ● 日秋日           ● 日         ● 日           ● 日         ● 日           ● 日         ● 日           ● 日         ● 日           ● 日         ● 日           ● 日         ● 日           ● 日         ● 日           ● 日         ● 日           ● 日         ● 日           ● 日         ● 日           ● ●         ●                                                                                                    | 供应商平台                                   |                          | ភ    | ₩ ⊗            |
|----------------------------------------------------------------------------------------------------|-----------------------------------------|--------------------------|------|----------------|
| ●         ●         ●         ●         ●         ●         ●         ●         ●         ●         ●         ●         ●         ●         ●         ●         ●         ●         ●         ●         ●         ●         ●         ●         ●         ●         ●         ●         ●         ●         ●         ●         ●         ●         ●         ●         ●         ●         ●         ●         ●         ●         ●         ●         ●         ●         ●         ●         ●         ●         ●         ●         ●         ●         ●         ●         ●         ●         ●         ●         ●         ●         ●         ●         ●         ●         ●         ●         ●         ●         ●         ●         ●         ●         ●         ●         ●         ●         ●         ●         ●         ●         ●         ●         ●         ●         ●         ●         ●         ●         ●         ●         ●         ●         ●         ●         ●         ●         ●         ●         ●         ●         ●         ●         ●         ●         ●                                                   | 🛧 导航页 📄 运输合同 ×                          |                          |      |                |
| 正式         1000000000000000000000000000000000000                                                                                                    | 9、查询 9、高级查询 13.排序 🗐 显示列 💊 导出 🙂 关闭       |                          |      |                |
| ▲同編号     ● 田盛年     2019     ●       □ 甲依秋/本     ▲同編号     季山南     夜秋半世位     四曜年     至江日期     至江 日期     至江 日期 <td>承运合同 合同文本 合同列表</td> <td></td> <td></td> <td></td> | 承运合同 合同文本 合同列表                          |                          |      |                |
| □ 带体状态 全局偏慢 承运商 使料带位 归居年 至订日期 起始日期 截至日期 至订人 至订珍点 公司 并提供起 角注 注纳状态 注纳人 注封                                                                                                    | 合同编号 V 包含 V                             | (日雇年 2019 ∨              |      |                |
|                                                                                                    | □ 审核状态 合同编号 承运商 收料单位 归属年 签订日期 起始日期 截至日期 | 签订人 签订地点 公司 单振类型 备注      | 注销状态 | 注销人 注筆         |
| 100 - ドイ 4 篇1 共頃 ト ド 6 - 显示19100共10035                                                                                                    | 100 ¥ H 4 篇1 共顶 ▶ H O                   |                          | 1    | 显示1到100,共100;己 |
| 承运合判制度                                                                                                    | 承运合同则细                                  |                          |      |                |
| □ 物料名称 聖号 規模 计量单位 矿点 数量 合积单价 含烷金额 积率 发展处型 不合积单价 不合积金额 结算方式 结算比率 钟移                                                                                                    | □ 物料名称 型号 规格 计量单位 矿点 数量 含代单价            | 合税全额 税率 发票类型 不合税单价 不合税全额 | 结算方式 | は 結算比率 特許      |

#### 注意事项:

搜索时注意形成承运合同的时间。

# 3.1.9 进场计划

#### 功能概述:

查询招标方采购过程中根据需求计划形成的进场计划。

#### 操作方法:

**查询**: 使用高级查询按钮或者调整搜索栏下拉框查询条件及入库单形成时间, 点击查询按钮进行查询。

进场计划:查看进场计划信息。

计划列表:查看所有进场计划的明细信息列表。

#### 第13页共36页

| 供应商平台                   |                   |           |    |     |              |            |            |     |        | 6                    | 97        | $\otimes$      |
|-------------------------|-------------------|-----------|----|-----|--------------|------------|------------|-----|--------|----------------------|-----------|----------------|
| 😙 10 80.00 [ HILT 11-00 | <b>H</b>          |           |    |     |              |            |            |     |        |                      |           |                |
| A MERIO AND MERIO IN M  | 194 m 100 - 194 1 | 明天 🖕 出卵 🖕 |    |     |              |            |            |     |        |                      |           |                |
| MUTTERN DERUFTING       |                   |           |    |     |              |            |            |     |        |                      |           |                |
| 创料实称 ~ 包含               | 4                 |           |    |     |              |            |            |     |        |                      | #月 2      | 019-01         |
| WHERE EXPERIES          | 点 进行"计划网码         | A         | 84 | ARM | \$1-MR-09-62 | 11-0140-00 | - onatzine | 承認病 | SNMCM3 | RANKESSI (NERCEMANE) | - 4P-1823 | A THE SAY REAL |
|                         |                   |           |    |     | 2            | ¢          |            |     |        |                      |           |                |
| 100 11 11 4 36 0        | ations b b        | и о       |    |     |              |            |            |     |        |                      | 肥守の       | 900, MOR38     |
|                         |                   |           |    |     |              |            |            |     |        |                      |           |                |
| R AND AND FEE           |                   |           |    |     |              |            |            |     |        |                      |           |                |

#### 注意事项:

搜索时注意形成进场计划的时间。

# 3.1.10 收料单

#### 功能概述:

查询招标方采购物料进场时形成的收料单。

#### 操作方法:

**查询**:使用高级查询按钮或者调整搜索栏下拉框查询条件及收料单形成时间, 点击查询按钮进行查询。

| 供应商平台                            |        |       |      |     |    |              |            | <u>ଲ</u>   | Ĥ ⊗         |
|----------------------------------|--------|-------|------|-----|----|--------------|------------|------------|-------------|
| 😪 导航页 👘 收料单 🗙                    |        |       |      |     |    |              |            |            |             |
| 역, 查询 🔍 高级查询 📑 排序 📰 显示列 😱 导出 🙂 关 | 3      |       |      |     |    |              |            |            |             |
| 物料名称 💙 包含 💙                      |        |       |      |     |    | ●开票日期 ○ 收料日期 | 2019-01-15 | 2019-01-15 | 😁 💿 正常 🔾 注销 |
| □ 注钠状态 审核状态 化验单状态 收料单编号          | 物料名称 豊 | 1号 规格 | 计量单位 | 供应商 | 矿点 | 特性值          |            | 承运商        | 辅助计量单位 转换器  |
|                                  |        |       |      |     |    |              |            |            |             |

#### 注意事项:

搜索时注意形成收料单的时间及状态。

# 货款结算单

#### 功能概述:

查询招标方采购过程中根据收料单形成的货款结算单。

#### 操作方法:

**查询**: 使用高级查询按钮或者调整搜索栏下拉框查询条件及货款结算单形成时间,点击查询按钮进行查询。

结算单: 查看货款结算单信息。

#### 第14页共36页

对应收料单:查看选中结算单摘要对应的收料单。

质量考核: 查看选择货款结算单对应原材料的质量指标。

结算单列表:查看所有货款结算单的明细信息列表。

| 供应   | 拉商平台    | ÷         |        |      |      |      |      |    |      |      |      |    |       |       |       |         | ណ៍    | 1 1  | $\otimes$   |
|------|---------|-----------|--------|------|------|------|------|----|------|------|------|----|-------|-------|-------|---------|-------|------|-------------|
| 💮 导航 | 页 🗋 🛱   | 設结算单 ×    |        |      |      |      |      |    |      |      |      |    |       |       |       |         |       |      |             |
| 0、查询 | Q. 高级查询 | 1 12 非序 [ | 日 显示列  | 🔒 导出 | 也 关闭 |      |      |    |      |      |      |    |       |       |       |         |       |      |             |
| 括算单  | 对应收料    | 单 质量考     | 1弦 113 | 印刷表  |      |      |      |    |      |      |      |    |       |       |       |         |       |      |             |
| 供应商  | ~       | 包含        | ~      |      | 10   |      |      |    |      |      |      |    |       |       |       |         |       | 年    | 2019-01 🗸   |
|      | 軍核状态    | 单据编码      |        | 9    | 「返商  |      | 记帐方式 | 年月 | 核算单位 | 単振美型 | 备注   |    | 建立人   | 建立时间  | 修改人   | 修改时间    | e)    |      |             |
| 100  | 14 4    | 第1 井      | i页 🕨   | н о  |      |      |      |    |      |      |      |    |       |       |       |         |       | 显示1  | 到100,共100记录 |
| 明细   |         |           |        |      |      |      |      |    |      |      |      |    |       |       |       |         |       |      |             |
|      | 入库年月    | 物料名称      | #      | 9    | 规格   | 计量单位 | 数量   | 含  | 脱单价  | 合稅金額 | 发展类型 | 祝室 | 不含規单价 | 不合税金额 | 运输工具号 | 票据张数 辅助 | 助计量单位 | 转换系数 | 是否浮动        |
|      |         |           |        |      |      |      |      |    |      |      |      |    |       |       |       |         |       |      |             |

#### 注意事项:

搜索时注意形成货款结算单的时间。

# 3.1.12 货款发票

功能概述:

根据招标方形成的货款结算单开具货款发票,包括新增、编辑、删除功能。 操作方法:

新增:点击新增按钮进入新增页面,点击结算单编码后的选择按钮,选择结算 单。点击新增明细按钮填写发票信息,完善后点击保存按钮进行保存。

| 供应                 | 商平    | 治            |          |      |                         |        |           |        |      |                     | ŵ                         | <u>1</u> ]  | $\otimes$ |
|--------------------|-------|--------------|----------|------|-------------------------|--------|-----------|--------|------|---------------------|---------------------------|-------------|-----------|
| 🟫 <del>-</del> 960 | a 🛛 🚥 | 贷款发票 ×       |          |      |                         |        |           |        |      |                     |                           |             |           |
| 三新增 [约             | 故款发票] |              |          |      |                         |        |           |        |      |                     |                           |             | āΧ        |
| 日 保存               | 新期    | 月组 🗊 删除明细    | 👰 编辑明细 😋 | 关闭   |                         |        |           |        |      |                     |                           |             |           |
|                    | 单据编码  | 201901150118 |          | 年月   | 2019-01                 | ~      | 结算单编码     |        |      |                     | Q                         |             |           |
|                    | 供应商   |              |          |      |                         |        | 备注        |        |      |                     |                           |             |           |
|                    | 建立人   | 測試供应商1       |          | 建立时间 | 2019-01-15 15:57:32     |        | 修改人       | 剩试供应商1 | 修改时间 | 2019-01-15 15:57:32 |                           |             |           |
| 发票明细               |       |              |          |      |                         |        |           |        |      |                     |                           |             |           |
|                    | 发票    | 编码           | 含稅金額     | 发票类型 | 税憲                      | 税金     |           | 不含稅全額  |      |                     |                           |             |           |
|                    |       |              |          |      |                         |        |           |        |      |                     |                           |             |           |
|                    |       |              |          |      |                         |        |           |        |      |                     |                           |             |           |
| <u>~~</u> +        |       | <u>ун</u> —  | 12+61    |      | <u>т</u> ч <del>с</del> | 、/,六子子 | ㅋ ㅗᅩ - ৮т |        |      |                     | . <i>1</i> 2, <del></del> | <u>р. с</u> |           |

**编辑:**选中货款发票信息,点击编辑按钮进入编辑页面,修改货款发票信息,点击保存按钮进行保存。

**查询**:使用高级查询按钮或者调整搜索栏下拉框查询条件、发票形成时间及业务 状态,点击查询按钮进行查询

#### 第15页共36页

货款发票:查看货款发票信息。

发票列表:查看所有货款发票的明细信息列表。

| 供应商平台                      |                |         |           |    |            |          | ណ ប៊      | $\otimes$  |
|----------------------------|----------------|---------|-----------|----|------------|----------|-----------|------------|
| ☆ 导航页 ● 受款发票×              |                |         |           |    |            |          |           |            |
| 9. 20 3 55 55 0 5 55 1 1 1 | 降 🔂 排序 📖 显示列 🔒 | 导出 🖕 关闭 |           |    |            |          |           |            |
| 货款发票 发票列表                  |                |         |           |    |            |          |           |            |
| 供应商 ~ 包含 ~                 |                |         |           |    | 年月 2019-01 | ◇ 业务状态 初 | 1始,审核中,已审 | 昭核,不同意 🗸   |
| 摘要                         |                |         |           |    |            |          |           |            |
| □ 审核状态 单据编码 年月             | 供应商            | 结算单编码   | 核算单位 单据类型 | 告注 | 建立人        | 建立时间     | 修改人       | 修改时间       |
|                            |                | ¢       |           |    |            |          |           |            |
| 100 - 네 4 第 0 共0页 > H      | 0              |         |           |    |            |          | 5         | 显示0到0,共0记录 |
| 明细                         |                |         |           |    |            |          |           |            |
|                            |                |         |           |    |            |          |           |            |

#### 注意事项:

搜索时注意形成货款发票的时间及业务状态。

# 3.1.13 运输结算单

#### 功能概述:

查询招标方采购过程中根据收料单形成的运输结算单。

操作方法:

**查询**: 使用高级查询按钮或者调整搜索栏下拉框查询条件及运输结算单形成时间,点击查询按钮进行查询。

结算单: 查看运输结算单信息。

对应收料单:查看选中结算单摘要对应的收料单。

质量考核: 查看选择运输结算单对应原材料的质量指标。

结算单列表:查看所有运输结算单的明细信息列表。

| 供应商平台                                                                     | ŝ    | 53     | $\otimes$ |    |
|---------------------------------------------------------------------------|------|--------|-----------|----|
| ◆ 存积页 □ 压碱结算单 ×                                                           |      |        |           |    |
| Q 查約 Q 高級重約 🕞 地序 🗇 量示列 💊 导出 🕐 关闭                                          |      |        |           |    |
| 新聞单 对应收料单 质量考核 结算单列表                                                      |      |        |           |    |
| 承認商 🗸 🛛 🗠                                                                 |      | 年月:    | 2019-01   | ~  |
| □ 車板状态 单层编码 承运商 记帐方式 年月 核算单位 单质类型 餐注 建立人 建立时间 修放人 修改时间                    |      |        |           |    |
| 100 V H 4 第1 共政 5 H C                                                     | III  | 显示1到1/ | D0,共100   | 记录 |
| □ 入版年月 物料名称 型马 规格 计量单位 数量 含烷单价 含烷合氨 发展关型 税率 不合积单价 不合积合氨 运输工具马 医探张贫 辅助计量单位 | 转换系数 | 展否浮    | 动         | 特  |
|                                                                           |      |        |           |    |

注意事项:

搜索时注意形成运输结算单的时间。

### 3.1.14运输发票

功能概述:

根据招标方形成的运输结算单开具货款发票,包括新增、编辑、删除功能。 操作方法:

**新增**:点击新增按钮进入新增页面,点击结算单编码后的选择按钮,选择结算 单。点击新增明细按钮填写发票信息,完善后点击保存按钮进行保存。

| 供应商平台                                                                   | ራ            | Ŷ          | $\otimes$ |
|-------------------------------------------------------------------------|--------------|------------|-----------|
| - 🕤 Şalız 🔤 Gələzə x                                                    |              |            |           |
| [] 新鑽 [[540次票]                                                          |              |            | ∂×        |
| 🗟 保持 🋞 新潮明線 🗇 朝鮮明線 🔯 編輯明線 🕹 先日                                          |              |            |           |
| 単原論码 201901150119 年月 2019-01 V 結算単単码                                    |              |            |           |
| 供应商 會注                                                                  |              |            |           |
| 建立人 圆成供应商1 建立时间 2019-01-15 16:04:19 修改人 圆成供应商1 修改时间 2019-01-15 16:04:19 |              |            |           |
| 发示明细                                                                    |              |            |           |
| 发展编码         含稅金額         发展纯型         稅率         稅金         不含稅金額      |              |            |           |
|                                                                         |              |            |           |
|                                                                         |              |            |           |
|                                                                         |              |            |           |
|                                                                         |              |            |           |
|                                                                         |              |            |           |
|                                                                         | <b>小</b> 亜 4 | <u>م</u> خ |           |

**编辑**:选中运输发票信息,点击编辑按钮进入编辑页面,修改运输发票信息,点 击保存按钮进行保存。

**查询**:使用高级查询按钮或者调整搜索栏下拉框查询条件、发票形成时间及业务 状态,点击查询按钮进行查询

货款发票:查看运输发票信息。

发票列表:查看所有运输发票的明细信息列表。

| 供应商平台            |                           |            |         |           |    |            |          | ជ ប       | $\otimes$ |
|------------------|---------------------------|------------|---------|-----------|----|------------|----------|-----------|-----------|
| 😪 导航页 🛛 医输发票     | ×                         |            |         |           |    |            |          |           |           |
| Q. 查询 🛞 新增 Q 高级声 | 19 💆 <b>444 </b> 🕅 1954 🖻 | 排序 🔜 显示列 🔓 | 母出 🕐 美阔 |           |    |            |          |           |           |
| 运输发票 发票列表        |                           |            |         |           |    |            |          |           |           |
| 供应商 🗸 包含         | [♥][                      |            |         |           |    | 年月 2019-01 | ◇ 业务状态 ≹ | 0始,审核中,已审 | 液,不同意 ~   |
| 摘要               |                           |            |         |           |    |            |          |           |           |
| □ 审核状态 单握        | 論研 年月                     | 供应商        | 结算单编码   | 核算单位 单振类型 | 备注 | 建立人        | 建立时间     | 惨改人       | 修改时间      |
|                  |                           |            | ¢       |           |    |            |          |           |           |
| 100 🖌 년 4 第 0    | 共0页 ▶ ▶ ○                 |            |         |           |    |            |          | 5         | 示0到0,共0记录 |
| 嗣細               |                           |            |         |           |    |            |          |           |           |
| □ 发票编码           | 含税金額                      | 发票类型       | 税率税金    | 不合税金额     |    |            |          |           |           |
|                  |                           |            |         |           |    |            |          |           |           |

#### 注意事项:

搜索时注意形成运输发票的时间及业务状态。

# 3.2 招标

# 3.2.1 我的投标项目

功能概述:

投标方在报名招标项目后通过我的投标项目功能进行投标,投标完成后进入 招标现场。投标流程包括选择包、上传资质、支付标书费、支付保证金、上传投 标文件,填写报价单、完成投标。

#### 操作方法:

#### 投标

选择包:默认选中当前项目包、并提交。

| THE PARTY | 南平    | 台                |      |      |      |  |
|-----------|-------|------------------|------|------|------|--|
|           | 导航页   | 我的投标项目 ×         |      |      |      |  |
| = (       | 选择包】  |                  |      |      |      |  |
| 🕑 Ē       | 3确认 也 | 关闭               |      |      |      |  |
| 选择        | 包     |                  |      |      |      |  |
|           | 状态    | 包                | 标书费  | 保证金  | 是否参与 |  |
| 1         | 已确认   | 2019年11月天山筑友公司二分 | 0.00 | 0.00 | 已参与  |  |
|           |       |                  |      |      |      |  |

**上传资质:**确认选择需要投标的包后,点击上传资质按钮进入上传资质页面。点击包需求资质信息的上传按钮上传资质文件,然后点击提交按钮进行审核,需要预审的资质需等待电子招标系统审核资质文件,通过后才可进行下一步。

| 供应     | 商平台          |   |       |      |             |    |      | ୍ଭ | 53 | $\otimes$  |
|--------|--------------|---|-------|------|-------------|----|------|----|----|------------|
| 💮 导航页  | 1 📑 我的投标项目 × |   |       |      |             |    |      |    |    |            |
| 🖾 [上传资 | 质]           |   |       |      |             |    |      |    |    | <b>6</b> × |
| ② 提交 《 | 5 关闭         |   |       | 4    |             |    |      |    |    |            |
|        | 包            |   | 上传    | 审核状态 | 资质          | 等级 | 文件说明 |    |    |            |
| 1 11   |              | 1 | Q、上传  | 初始   | (預審)营业执照    |    |      |    |    |            |
|        |              | 2 | 0、上传) | 初始   | 工业产品生产许可证   |    |      |    |    |            |
|        |              | 3 | ● 上侍  | 初始   | 道路运输经营许可证   |    |      |    |    |            |
|        |              | 4 | Q、上传) | 初始   | 安全生产许可证     |    |      |    |    |            |
|        |              | 5 | Q.上传  | 初始   | 采矿许可证       |    |      |    |    |            |
|        |              | 6 | 0、上传  | 初始   | 开户许可证       |    |      |    |    |            |
|        |              | 7 | 0、上传) | 初始   | 法人募份证       |    |      |    |    |            |
|        |              | 8 | 0、上传  | 初始   | 矿山工程施工总承包资质 |    |      |    |    |            |
|        |              |   |       |      |             |    |      |    |    |            |

**支付标书费**:资质文件审核通过后,点击支付标书费按钮进入支付标书费页面。 点击支付按钮跳转到订单确认页面。

#### 第18页共36页

| 供应商平台           |           |        |                |                            |         | ភ្ជ 🛛 ⊗ |
|-----------------|-----------|--------|----------------|----------------------------|---------|---------|
| 🟫 导航页 📗 🛄 我的投标列 | )<br>II × |        |                |                            |         |         |
| □【支付标书费】        |           |        |                |                            |         | a x     |
| 🥥 提交 😃 关闭       |           |        |                |                            |         |         |
| 标书费             |           |        |                | 投标文件                       |         |         |
|                 | 12        | 标书费    | 是否支付           | 친                          | 文件      | 操作      |
| 1 1 101         |           | 200.00 | 支付             |                            |         |         |
| ■ 合计            |           | 200.00 |                |                            |         |         |
|                 |           |        |                |                            |         |         |
|                 |           |        |                |                            |         |         |
|                 |           |        |                |                            |         |         |
|                 |           |        |                |                            | -       |         |
|                 |           |        |                | 招标米购半台信息确认贝由               | E.      |         |
|                 |           |        |                |                            |         |         |
|                 |           |        | 订 详            | 类型:标书费收款单                  |         |         |
|                 |           |        | 温藏地            | <b>示</b> :                 |         |         |
|                 |           | -      | 招标系            | 购平台信息确认页面,确认后我们将会跳转第三方支付平台 | ,请放心使用。 |         |
|                 |           |        |                |                            |         |         |
|                 |           | 亲爱的用   | IP, 您需要核       | 时以下项目包信息:                  |         |         |
|                 |           | 项目名称   | : 2019-0121技术  | 中心原燃材料及运输期试项目(待更改)(待更改)    |         |         |
|                 |           | 包名称:   | 包1             |                            |         |         |
|                 |           | 订单号:   | 20190122134200 | 163694527086               |         |         |
|                 |           | 所需支付   | 1金额: 200.00元   |                            |         |         |
|                 |           |        |                |                            |         |         |
|                 |           |        |                |                            |         |         |
|                 |           |        |                |                            |         |         |
|                 |           |        |                | 提交                         |         |         |
|                 |           |        |                |                            |         |         |

点击提交按钮在进入中金支付页面,选择银行账户点击支付按钮弹出支付详 情弹窗查看支付信息。

| ◆ 中金支付                            |                                                                             | 官网首                        | 页   新闻資讯   解决方案和产品   筒户服务          |  |
|-----------------------------------|-----------------------------------------------------------------------------|----------------------------|------------------------------------|--|
|                                   | 可信赖的互<br><sup>Sec</sup> uring Your                                          | 联网金融服务<br>Business Payment | 14-                                |  |
| 政付总金额:200.00 元<br>商户名称:新疆天山水泥股份有限 | 支付详情                                                                        |                            | × 25614498299                      |  |
| 企业账户支付                            | 金 酸:200.00元<br>服务费:0.00元<br>造水号:20190122134200<br>付款限行:22世限行<br>订单类型:企业附作支付 | 5325614498299              | ◎+ <u>#IIR#f</u> () <u>5 美 係 行</u> |  |
| ● 中信報行                            | 去银行支付                                                                       | 取消                         | <b>③中国兵太权</b> 并                    |  |
| 🛆 广发银行                            | (meren) 平安(银行)<br>MEEEEM Production                                         | @ <u>####</u>              | <u>◎ 兴业银行</u>                      |  |
|                                   | Carlos de sectiones                                                         | 🥐 宁波银行                     | <b>秋</b> 州银行                       |  |
| 支付                                | BQD 😫 育島銀行                                                                  |                            |                                    |  |

点击去银行支付按钮到支付网关页面,登录网上银行账户信息确认制单。

| B2B订单信息              | 2 登录信息                                                                                       |
|----------------------|----------------------------------------------------------------------------------------------|
| 订单号: 190122418038155 | 客户号: 6221109878022109                                                                        |
| 订单时间: 2019-01-       | 机作品体品。 and                                                                                   |
| 22 13:56:03          | Bit I Games : Obu                                                                            |
| 订单金額: 200,00         | 登录 繁重                                                                                        |
| 订单币种:人民币             | (CANE)                                                                                       |
| 商户名称:中金支付            |                                                                                              |
| 备 注:                 | ♥ 温馨提示:                                                                                      |
| 22 may               | <ul> <li>为了您的那户资金安全,我们建设怎尽量不要在网吧等公开场合使用同上银行。</li> <li>请不要通过其它网站或电子邮件中的问页网接登录网上银行。</li> </ul> |

第19页共36页

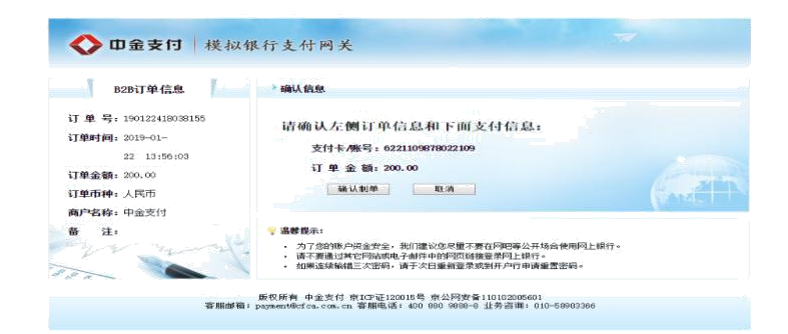

## 制单成功后,请登录网银复核

| B2B订单信息                                                                                                    | 神认信息                                                                                                    |
|----------------------------------------------------------------------------------------------------|----------------------------------------------------------------------------------------------------|
| 7 単号: 190122418038155<br>7単时间: 2019-01-<br>22 13:56:03                                                                                                    | 制单成功,请登录网银复核!                                                                                                    |
| <b>丁単金額</b> : 200,00<br><b>丁単市种</b> : 人民币<br><b>毎户名称</b> : 中金支付                                                                                                    | 臺非何線寶載 关闭当般员集                                                                                                    |
| ā 注:                                                                                                    | > 這個使來:                                                                                                    |
| 容服                                                                                                    | 新羅: paymentifet co.com.cn 客願見道: 400 800 900-0 立身音構: 010-5800326                                                                   |
| ★## ★## <td>Mile: pognementerca.com.en 客用电话: 400 600 600 600 41 共訂時: 010-60903266<br/>初報行支付网关<br/>* 21 11 15</td> | Mile: pognementerca.com.en 客用电话: 400 600 600 600 41 共訂時: 010-60903266<br>初報行支付网关<br>* 21 11 15                                    |
| 田金支行 様<br>D2B订单信息<br>T 単号: 190122418038155<br>T単号: 190122418038155<br>T単価値: 203-01-<br>22 13159103<br>T単価値: 203-00<br>T単価値: 人民币<br>のためたけ                                                                                                    | MBR : pomersidetoa.com, cm 若用能成: 400 900 900-0 並为詳書時: 010-5090326<br>初級行支付阿关<br>- 登示信記<br>- 音 产 句: 6221109078022109<br>- 提供信記<br> |

# 登录后,点击确认支付按钮进行支付。

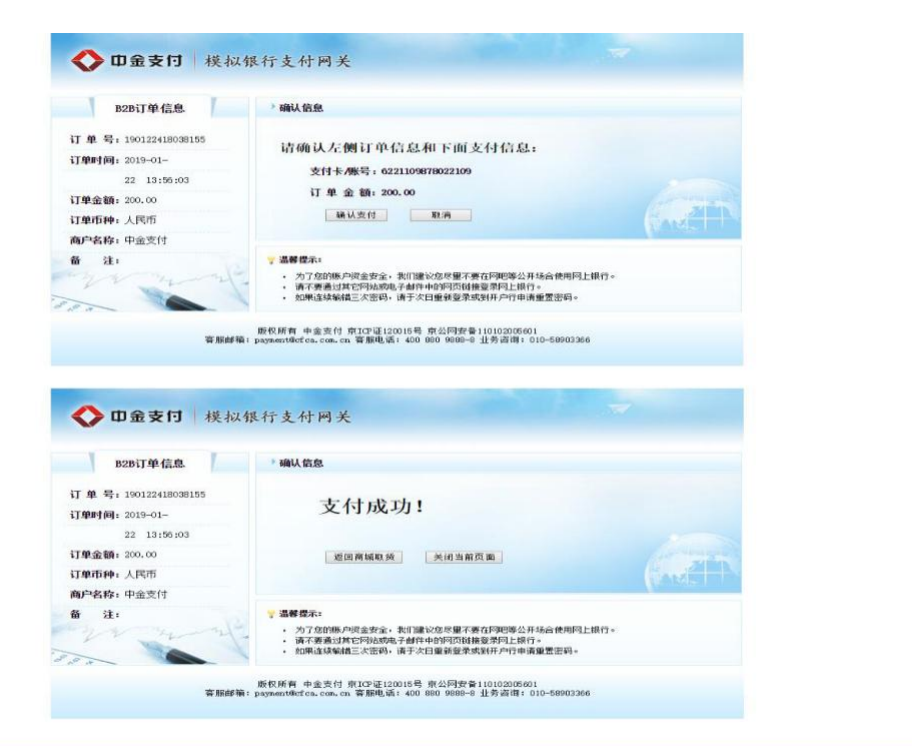

支付成功后,点击返回商城取货按钮跳转到支付成功页面点击关闭按钮, 返回支付标书费页面支付完成。

|       |                                 | 支付成功页面                                                       |    |                   |
|-------|---------------------------------|--------------------------------------------------------------|----|-------------------|
|       | <b>流水</b><br>重整组<br>加日支         | -号: 201901221342005325614498299<br>素:<br>付成功:期後与意的合作:<br>米10 |    |                   |
| 供应商平台 | 作书费 是匹尖付<br>200.00 支付<br>200.00 | 最新文件                                                         | 文件 | ☆ ☆ ⊗<br>#×<br>#t |
|       | <b>文(1等)</b>                    | 订单号:201901221342005163694527086<br>支付完成前请不要关闭窗口<br>          |    | l                 |

支付完成后显示招标文件信息,可预览 PDF 招标文件与下载 DOC/DOCX 招标文件,点击提交按钮支付标书费完成。

| 供应商平台         |        |      |                      |                  |           |    | ស    | 17 | $\otimes$ |
|---------------|--------|------|----------------------|------------------|-----------|----|------|----|-----------|
| 🟫 导展员 🗌 网络投标网 | ан н   |      |                      |                  |           |    |      |    |           |
| 【二】 【支付标书费】   |        |      |                      |                  |           |    |      |    | # ×       |
| ◎ 提交 也 关闭     |        |      |                      |                  |           |    |      |    |           |
| 标书册           |        |      | 投标文件                 |                  |           |    |      |    |           |
|               | 包 标书奏  | 是否支付 |                      | 包                |           | 文件 | 操作   |    |           |
| 1 回 担1        | 200.00 | 已支付  | 1 但1                 |                  | PDF文件.pdf |    | 1525 |    |           |
|               |        |      |                      |                  |           |    |      |    |           |
|               |        |      |                      |                  |           |    |      |    |           |
|               |        |      |                      |                  |           |    |      |    |           |
|               |        |      | 提示清息                 |                  | ×         |    |      |    |           |
|               |        |      | <b>《》</b> 费付释书<br>吗? | 8歲后將不能再进行條改。確定維持 |           |    |      |    |           |
|               |        |      |                      | 确定               |           |    |      |    |           |

**支付保证金:**标书费支付完成后,点击支付保证金按钮进入支付保证金页面,勾选需要支付的包点击支付按钮进行支付。

| 供应商平       | 台        |            |     | ଜ | 17 | $\otimes$ |
|------------|----------|------------|-----|---|----|-----------|
| 🔗 导航页 🛛 🚞  | 我的投标项目 × |            |     |   |    |           |
| [] 【支付保证金】 |          |            |     |   |    | σ×        |
| 🥝 提交 🙂 英闭  |          |            |     |   |    |           |
|            | 包        | 保证金        | 哲支付 |   |    |           |
| 1 🗹 恒1     |          | \$0,000.00 | 友付  |   |    |           |
| □ 合计       |          | 80,000.00  |     |   |    |           |
|            |          |            |     |   |    |           |
|            |          | 8          |     |   |    |           |
|            |          |            |     |   |    |           |
|            |          |            |     |   |    |           |
|            |          |            |     |   |    |           |
|            |          |            |     |   |    | 1         |
|            |          |            |     |   |    |           |
|            |          |            |     |   |    |           |

支付保证金流程与支付标书费流程相同。

| 供应商       | 平台        |                                   | ណ | 53 | $\otimes$ |
|-----------|-----------|-----------------------------------|---|----|-----------|
| 会导航页 [    | 一我的投标项目 × |                                   |   |    |           |
| 三【支付保证金】  | 1         |                                   |   |    | σ×        |
| 2 提交 じ 米市 | rī.       |                                   |   |    |           |
|           | 包保证金      | 是否支付                              |   |    |           |
| 1 🜌 201   | 80,000    | 0 支付                              |   |    |           |
| 合计        | \$0,000   | 0                                 |   |    |           |
|           |           |                                   |   |    |           |
|           |           |                                   |   |    |           |
|           |           |                                   |   |    |           |
|           |           |                                   |   |    |           |
|           |           | · 特别交                             |   |    |           |
|           |           |                                   |   |    |           |
|           |           | ➡ 订单号:201901221506544240951013680 |   |    |           |
|           |           | 支付会成治法不更关闭窗口                      |   |    | L         |
|           |           | 又自无成前前小安天间窗口                      |   |    |           |
|           |           |                                   |   |    |           |
|           |           |                                   |   |    |           |
|           |           |                                   |   |    |           |
|           |           |                                   |   |    |           |
|           |           |                                   |   |    |           |
|           |           | 文10元94 天田                         |   |    |           |

支付成功后点击提交按钮支付保证金完成。

**上传投标文件:**保证金支付完成后,点击上传投标按钮进入上传投标文件页面。 按照建立招标项目时设置的投标文件定义类型上传投标文件,上传成功后点击提 交保存。

| 供应商平台              |          |      |    | ଜ ዦ ⊗ |
|--------------------|----------|------|----|-------|
| 🛧 导航页 🛛 🛄 我的投标项目 🗙 |          |      |    |       |
| 🖾 [上传投标文件]         |          |      |    | a x   |
| 2 提交 4 关闭          |          |      |    |       |
| 1                  | 投标文件组成   | 文件名称 | 番注 | 撞作    |
| 1 123              | 1 🗾 投标文件 |      |    | 上伐    |
|                    |          |      |    |       |
|                    |          |      |    |       |
|                    |          |      |    |       |
|                    |          |      |    |       |
|                    |          |      |    |       |
|                    |          |      |    |       |
|                    |          |      |    |       |
|                    |          |      |    |       |

**填写报价单:**投标文件上传完成后,点击填写报价单进入填写报价单页面。在原 燃材料及运输招标分类内需要先选择开票方式,然后才能继续报价。需要上传报 价单文件的包,点击上传按钮上传 PDF 报价单文件,报价完成后点击保存可保存 当前报价信息,点击提交关闭页面,提交后不可更改报价单。

| 4  | 共应商  | 評台         |         |           |          |          |        |       |                                            |     |        |        |             | 6    | 3 8 | )     |
|----|------|------------|---------|-----------|----------|----------|--------|-------|--------------------------------------------|-----|--------|--------|-------------|------|-----|-------|
|    | 导航页  | 📑 我的投标项目 × |         |           |          |          |        |       |                                            |     |        |        |             |      |     |       |
|    | 值写报价 | 单]         |         |           |          |          |        |       |                                            |     |        |        |             |      |     | EX.   |
|    | 保存 📀 | 提交 😃 关闭    |         |           |          |          |        |       |                                            |     |        |        |             |      |     |       |
| 包保 | 息    |            |         | 6         |          |          |        |       |                                            |     |        |        |             |      |     |       |
|    |      | 1          | 是否上传报价单 | 是否设置完成率   | 要求完成率(%) | 实际完成率(%) | 报价金额   |       |                                            | 文件名 | R      | 提作     |             |      |     |       |
| 1  | □块   | 爆采购及运输     | 否       | 否         | 0.00     | 0.00     |        | 0.00  |                                            |     |        |        |             |      |     |       |
|    | □ 合  | it         |         |           |          |          |        | 0.00  |                                            |     |        |        |             |      |     |       |
| 报忆 | 下载 🌈 | 上传         |         |           |          |          |        |       |                                            |     | 1      |        |             |      |     |       |
|    |      | 物料         | 规格      | <b>型号</b> | 生产厂家/矿   | 点 计      | 量单位 数量 | t I   | 开震方式                                       |     | 货款合税单价 | 货款合税金额 | 货款发票类型      | 货款税率 | 货款7 | 不含税单( |
| 1  | 口煤   | 块          |         |           |          |          | 時 :    | 000.1 | 货款发票                                       | ~   | 0.000  | 0.00   | 增值税专用发票(17) | 17.0 | 00  | 0.0   |
|    |      |            |         |           |          |          |        |       | 资款一票制<br>运费一票制<br>资款和运费同时7<br>资款发票<br>运费公室 | f   |        |        |             |      |     |       |

**完成投标**:报价单完成后,点击完成投标进入投标验证页面。点击提交按钮,输入开标密码确定后投标完成。

| 供应商     | <b>订平台</b>               |      |       |          |            | 3     | <u>ଲ</u> ମ | 2 ® |    |
|---------|--------------------------|------|-------|----------|------------|-------|------------|-----|----|
| [2019## | 运动的的时间。<br>东天山块煤采购及运输招标】 |      |       |          |            |       |            | 0   | 83 |
|         |                          |      | 3     | -0-      | 6          | 6     | _          |     |    |
|         | 动动带性肌                    | 上传资质 | 支付标书费 | 支付保证金    | 上传标书文件     | 编写报价酬 |            |     |    |
|         |                          |      |       |          |            |       |            |     |    |
|         | □ 开标密码                   |      |       | 恭喜您,验证成功 | <u>ל ל</u> |       |            |     |    |
|         |                          | 开标密码 |       |          |            |       |            |     |    |
|         | 输入密码:                    |      |       | \$       |            |       |            |     |    |
|         | 确认密码:                    |      | _     |          |            |       |            |     |    |
|         |                          | 确定   |       |          |            |       |            |     |    |
|         |                          |      |       |          |            |       |            |     |    |
|         |                          |      |       |          |            |       |            |     |    |

### 招标现场

**招标项目信息**:进入招标现场进行签到,阅读现场纪律,可在页面右侧发送现场 消息及查看签到信息。

| 2019年米东尹   | F山块煤采购及运                   | 输招标                                 |                |                                     |                                                                  | 17 🛞 |           |
|------------|----------------------------|-------------------------------------|----------------|-------------------------------------|------------------------------------------------------------------|------|-----------|
| 项目档案       | 😭 招标项目信息                   |                                     |                |                                     | Sa -                                                             |      |           |
| 四 招标項目信息   | 项目编码                       | 201901071298                        | 项目名称           | 2019年米东天山块煤采购及运输指标                  | 🔿 प्रान्ताल क                                                    |      | N         |
| 團 联合投标     |                            | \天山股份\股份公司物流中心\乌昌区域:米东天山水混畫         |                |                                     | <ol> <li>Distance</li> <li>Distance</li> <li>Distance</li> </ol> |      | RJ<br>104 |
| 122 开标一览   | 发起单位                       | 任公司采购办                              | 立项时间           | 2019-01-07 11:13:45                 |                                                                  |      | 胞         |
| 圖 招标文件     | 101元40118111               | 2019-01-14 15:25:00                 | 计划开标时间         | 2019-01-14 15:25:00                 |                                                                  | 123  | [m]       |
| NA 199 955 | 102100-53-686              | 周期代代末日331页40                        | 相接方式           | 公开程序                                |                                                                  |      | 金野        |
| ▲ 承诺书      | Head A                     | 31W                                 | 1015-101-1     | et l                                |                                                                  |      | 스         |
| 1111 根价    | 开标地点                       | http://www.sinoma-tianshan.cn;9002/ | 标书领取地点         | http://www.sinoma-tianshan.cn:9002/ |                                                                  |      |           |
|            | 💿 包信庫                      |                                     |                |                                     |                                                                  |      |           |
|            | 项目包名称:块(                   | 星采购及运输                              |                | TTN2W                               |                                                                  |      |           |
|            | minute to accent. 1 ac ( : |                                     |                | 2100 240                            |                                                                  |      |           |
|            | 最小股份率位                     | 3                                   | 42804903542402 | 1                                   |                                                                  |      |           |
|            | 兩胸分歧                       | 无分类                                 | 量选股标方数量        | 0                                   |                                                                  |      |           |
|            | 标书题                        | 500                                 | 保证金            | 50000                               |                                                                  |      |           |
|            | 标物酶账号                      | 100006405                           | 保证金账号          | 100006605                           |                                                                  |      |           |
|            | 标书遗开户行                     | 中国銀行                                | 保证金开户行         | 中国银行                                |                                                                  |      |           |

**联合投标:** 原燃材料及运输招标分类内投标方对于采购与运输可分开投标,所以 需要联合投标功能来组合供应商与承运商进行投标。主持人发起联合投标后,供 应商需要在联合功能中选择承运商进行组合,组合成功才可开标。其他招标分类 内不需要联合投标功能。

| X HI HISK | GT 指标项目信息 三联首组  | <del>段标 ×</del> |       |       |     |      |     |    |
|-----------|-----------------|-----------------|-------|-------|-----|------|-----|----|
| a) 招标项目信息 | 🔍 童询 🙁 同意 🥝 不同意 | 🖒 关闭            |       |       |     |      |     |    |
| 联合投标      | □ 供应商状态         | 供应商结果           | 承运商状态 | 承运商结果 | 包名称 | 标的名称 | 供应商 | 承运 |
| 百开标一览     |                 |                 |       |       |     |      |     |    |
| 指标文件      |                 |                 |       |       |     |      |     |    |
| 1 答疑      |                 |                 |       |       |     |      |     |    |
| ▲ 承诺书     |                 |                 |       |       |     |      |     |    |
| 报价        |                 |                 |       |       |     |      |     |    |

**开标一览:** 开标后可以在开标一览页面查询当前包的投标信息,如果建立项目时 选择唱标,可以看到所有供应商的报价信息。

| 项目档案         ① 招标项目信息         □ 开标一览×           □ 招标项目信息         □ 开标一览×           □ 开标一览         音询 ④ 导出 ④ 关闭           □ 开标一览         报价单信息           □ 招标文件         选择包 2019年           □ 答疑         投标方           ● 承诺书         1                                                                                                    |               |  |  |  |  |  |  |  |
|----------------------------------------------------------------------------------------------------|---------------|--|--|--|--|--|--|--|
| <ul> <li>□ 招标项目信息</li> <li>□ 开标一览</li> <li>□ 开标一览</li> <li>□ 招标文件</li> <li>□ 答疑</li> <li>□ 承诺书</li> <li>□ 承诺书</li> <li>□ 1</li> <li>□ 第四人司</li> <li>□ 2,400,000</li> </ul>                                                                                                    |               |  |  |  |  |  |  |  |
| ■ 开标一览<br>授标文件<br>译释<br>承诺书<br>日<br>正<br>年版<br>日<br>田<br>田<br>1<br>田<br>1<br>1                                                                                                    |               |  |  |  |  |  |  |  |
| 指标文件     选择包 2019年     大 ▼     送择包 2019年     大 ▼     支援     支援     支     支 |               |  |  |  |  |  |  |  |
| ■ 合矩                                                                                                    | 选择包 2019年 大 🗸 |  |  |  |  |  |  |  |
| (副) 不用 日                                                                                                    | 不含税总金额        |  |  |  |  |  |  |  |
| ₩ H H H H H H H H H H H H H H H H H H H                                                                                                    | 3,201,834.86  |  |  |  |  |  |  |  |
| 2 3,600,900.00                                                                                                    | 3,303,577.98  |  |  |  |  |  |  |  |
| 3 有限公司 4,600,000.00                                                                                                    | 4,220,183.49  |  |  |  |  |  |  |  |

#### 招标文件:可以查看当前项目所有包的招标文件。

| and the first state of the | 种坝目                          |                                                                                                    |                                                                                                    |                                                                                                    | <u>ଫ</u> ⊗                                                                                                    |
|----------------------------|------------------------------|----------------------------------------------------------------------------------------------------|----------------------------------------------------------------------------------------------------|----------------------------------------------------------------------------------------------------|----------------------------------------------------------------------------------------------------|
| 😪 招極项目信息                   | ■ 招标文件 ×                     |                                                                                                    |                                                                                                    |                                                                                                    |                                                                                                    |
| 9、童词 🙂 关闭                  |                              |                                                                                                    |                                                                                                    |                                                                                                    |                                                                                                    |
|                            | 包名称                          | 文件名称                                                                                                    | 優洋                                                                                                    | 操作                                                                                                    |                                                                                                    |
| 1 61                       |                              | 图片文档点研                                                                                                    |                                                                                                    | 40 AX                                                                                                    |                                                                                                    |
|                            |                              |                                                                                                    |                                                                                                    |                                                                                                    |                                                                                                    |
|                            |                              |                                                                                                    |                                                                                                    |                                                                                                    |                                                                                                    |
|                            |                              |                                                                                                    |                                                                                                    |                                                                                                    |                                                                                                    |
|                            |                              |                                                                                                    |                                                                                                    |                                                                                                    |                                                                                                    |
|                            |                              |                                                                                                    |                                                                                                    |                                                                                                    |                                                                                                    |
|                            |                              |                                                                                                    |                                                                                                    |                                                                                                    |                                                                                                    |
|                            |                              |                                                                                                    |                                                                                                    |                                                                                                    |                                                                                                    |
|                            |                              |                                                                                                    |                                                                                                    |                                                                                                    |                                                                                                    |
|                            | ○ 新応収目信息 ● 豊油 () 美治 □ 1 ● 良1 | 会 指标项目信号         副 相称文件 ×           ● 会治         ● 光河           ● 会治         ● 光河           ● 会治         ● 名称           1         ● 台) | ● 納防項用信息         ● 納防項用信息         ● 納防項用信息         ● 納防項用信息         ● 約           ● 雪茄         ● 雪茄 <td>全 指約5項目信息         副 招称文件 ×           Q 登録         公 登録         文件名称         筆注           1         名1         回日2000         回日2000         筆注</td> <td>金 済命は供信号             ● 損損支持 ×             ● 気容             ・ 支持容符             ・ 支持容符             ・ 支持容符             ・ 単注             ・ 単注</td> | 全 指約5項目信息         副 招称文件 ×           Q 登録         公 登録         文件名称         筆注           1         名1         回日2000         回日2000         筆注 | 金 済命は供信号             ● 損損支持 ×             ● 気容             ・ 支持容符             ・ 支持容符             ・ 支持容符             ・ 単注             ・ 単注 |

# 答疑:投标方专家发起的质询进行答疑。

| 20190107乌 | 合天山原燃材料及运输项目-临时                          | Ĥ ⊗                                       |
|-----------|------------------------------------------|-------------------------------------------|
| 项目档案      | ☆ 招伝项目信息 量 普羅×                           |                                           |
| 🤤 招标项目信息  | 通择包 包1 🗸                                 |                                           |
| 巴 联合投标    |                                          |                                           |
| 🖂 开标一路    |                                          |                                           |
| 🎽 招标文件    | <b>译标专家_成员8</b> (2019-01-07 16-42:25) 回复 |                                           |
| ■音疑       | ● 而定法规和投入和共和国防风固沙                        |                                           |
| 📓 承诺书     |                                          |                                           |
| 副報价       |                                          | 删除 (2019-01-15 17.48.65) 投版力_成员2<br>对方水电费 |

### 承诺书:供应商对于专家质询内容上传承诺书

| (真)2019010                             | 3喀什天山原燃材料项                            |     | 압 ⊗ |
|----------------------------------------|---------------------------------------|-----|-----|
| 项目档案                                   | 😧 招标项目信息 🕢 承諾                         | 5 x |     |
| 留标项目信息                                 | 金 上传承诺书 Q 预范 三                        |     |     |
| <b>()</b> 联合投标                         | · · · · · · · · · · · · · · · · · · · |     |     |
| 一 开标一选                                 |                                       |     |     |
| 📔 招标文件                                 |                                       |     |     |
| ************************************** |                                       |     |     |
| 圖 承诺书                                  |                                       |     |     |
| 111 报价                                 |                                       |     |     |
| <b>送</b> 授标回应                          |                                       |     |     |
|                                        |                                       |     |     |
|                                        |                                       |     |     |
|                                        |                                       |     |     |
|                                        |                                       |     |     |
|                                        |                                       |     |     |

**报价:** 主持人发起报价后,投标方在报价功能内进行报价。可点击批量调整价格按钮,进行批量调整价格,也可选择在报价单信息中手动报价,报价完成后保存提交。

| 2019年10月和静公 | 司技改项目              | 原煤堆棚、    | 大理岩堆     | i棚施工玎    | 目         |          |      |      |        |        |   |
|-------------|--------------------|----------|----------|----------|-----------|----------|------|------|--------|--------|---|
| 项目档案        | ☆ 招标项目信息           | 🖸 开标一览 🗙 | 🎽 招标文件 🗙 | 🖬 答疑 × 🧯 | 承诺书 × 📰 拥 | Hîn ×    |      |      |        |        |   |
| 🔤 招标项目信息    | 包信息                |          |          |          |           |          |      |      |        |        |   |
| 100 开标一览    |                    | 包        | 是否上传报价单  | 是否设置完成率  | 要求完成率(%)  | 实际完成率(%) | 报价金额 |      | 文件名    | 操作     |   |
| 📔 招标文件      |                    |          |          |          |           |          |      |      |        |        |   |
| 警察          |                    |          |          |          |           |          |      |      |        |        |   |
| 📓 承诺书       |                    |          |          |          |           |          |      |      |        |        |   |
| ■报价         |                    |          |          |          |           |          |      |      |        |        |   |
|             | Q 查询 ☐ 保存<br>报价单信息 | 🍃 批量调整价格 | 🕑 提交     |          |           |          |      |      |        |        |   |
|             |                    | 标的物      |          | 标的描述     | 述         | 数量       | 计量单位 | 开票方式 | 货款含税单价 | 货款含税金额 | 1 |
|             |                    |          |          |          |           |          |      |      |        |        |   |

# 谈判现场

**谈判项目信息**:进入谈判现场进行签到,阅读现场纪律,可在页面右侧发送现场 消息及查看签到信息。

| 目档案    | ☆ 談判項目領息      |                        |              |                                       |      |                              |
|--------|---------------|------------------------|--------------|---------------------------------------|------|------------------------------|
| 谈判项目信息 | TELERA        | 201009234022           | 15826        | 2019年08日時末中小規模的式項目20190823/時間次(26頁20) |      | ◆ 即回済息                       |
| 谈判一览   | 20000         | 于山脉的建步中心               | 文理書が通        | 2010-08-23 11:44 55                   |      | Q. 历史查询 🔿 发送演员               |
| 谈判文件   |               |                        | JZ-NOW JINJ  | 2010-00-23 (2):00-00                  |      | Contraction of the second    |
| 普遍     | DATIONAL PILA | 2019-08-23 11:59:00    | STAUTHERING  | 2019-08-23 12:05:00                   |      | 主持人_成员4 (2019-09-05 16:02:58 |
| 承诺书    | 12:07:50      | 1216                   | 设利方式         | 277980                                |      | 123123123                    |
| 展价     | 发起人           | 超级用户1                  | 谈判構式         | 城上                                    |      | -                            |
|        |               |                        |              |                                       |      |                              |
|        |               |                        |              |                                       |      |                              |
|        | ST BAR        |                        |              |                                       |      |                              |
|        | 项目包名称:2019    | 年08月技术中心短倒测试项目20190823 |              |                                       |      |                              |
|        | 当前谈判方:应到5家。   | 契到3家 (当前状态: 汗分靖東)      |              |                                       | 谈判一览 |                              |
|        | 最小谈判单位数       | 3                      | 中选单位数        | 1                                     |      |                              |
|        | 采购分类          |                        | 督选单位数        | 0                                     |      |                              |
|        | 标书展           | 0                      | 保证金          | 0                                     |      |                              |
|        | 标书囊账号         | 线上支付                   | 供证金账号        | 线上支付                                  |      |                              |
|        |               | 1011                   | D.T.A.T.A.C. | (0.1.447)                             |      |                              |

**谈判一览:**开标后可以在谈判一览页面查询当前包的投标信息,如果建立项目时 选择唱标,可以看到所有供应商的报价信息。

| 项目档案                                  | 🔷 谈判顶                                   |                                  |        |        |  |  |  |  |  |  |
|---------------------------------------|-----------------------------------------|----------------------------------|--------|--------|--|--|--|--|--|--|
| ◎ 谈判项目信息                              | (1) (1) (1) (1) (1) (1) (1) (1) (1) (1) | - 日本                             |        |        |  |  |  |  |  |  |
| 🛄 谈判一览                                | 谈判— 览表                                  | ※11                              |        |        |  |  |  |  |  |  |
| ◎ 谈判文件                                | 选择包 2                                   | 法控制 2019年08日技犬中小特局测试项目20190823 ▼ |        |        |  |  |  |  |  |  |
| ····································· |                                         | 谈判方                              | 含税总金额  | 不含税总金额 |  |  |  |  |  |  |
| 開握价                                   | 1                                       | 间限公司                             | 30.00  | 25.86  |  |  |  |  |  |  |
| Errs backet                           | 2                                       | 限责任公司                            | 100.00 | 86.21  |  |  |  |  |  |  |
|                                       | 3                                       | 有限公司                             | 20.00  | 19.42  |  |  |  |  |  |  |
|                                       | 4                                       | 有限责任公司                           | 0.00   | 0.00   |  |  |  |  |  |  |
|                                       | 5                                       | 有限责任公司                           | 233.00 | 200.86 |  |  |  |  |  |  |

#### 谈判文件:可以查看当前项目所有包的谈判文件。

| 2019年08月技术中心知 | 豆倒测试项目2   | 0190823(待更改)(彳 | 寺更改) |    |    |
|---------------|-----------|----------------|------|----|----|
| 项目档案          | ☆ 谈判项目信息  | 🎬 谈判文件 🗙       |      |    |    |
| 谈判项目信息        | ④ 查询 🙂 关闭 |                |      |    |    |
| 🗊 谈判一览        |           | 包字称            | 文件文称 | 备注 | 損作 |
| 📄 谈判文件        |           |                |      |    |    |
| <u>■</u> 答疑   |           |                |      |    |    |
| 承诺书           |           |                |      |    |    |
| 目接价           |           |                |      |    |    |
|               |           |                |      |    |    |

#### 答疑:谈判方专家发起的质询进行答疑。

| 2019年08月技术中 | P心短倒测试项目20190823(待更改)(待更改)     |
|-------------|--------------------------------|
| 项目档案        | ◆ 读判项目信思 ■ 答疑 ×                |
| 🔤 谈判项目信息    |                                |
| 💼 谈判一览      | (疾煙型) 2019年08日持水中小田奈御は返用2019 🗸 |
| 📔 谈判文件      |                                |
| ■ 普疑        |                                |
| 🚡 承诺书       |                                |
| 目根价         |                                |
|             |                                |
|             |                                |
|             |                                |
|             |                                |
|             |                                |

#### 承诺书:供应商对于专家质询内容上传承诺书

| 2019年08月技术 | 中心短倒测试项目20190823(待更改)(待更改)   |
|------------|------------------------------|
| 项目档案       | ☆ 淡判项目信息 🔒 承诺书 ×             |
| 😐 谈判项目信息   | ● 上传承诺书 圓 下载承诺书              |
| 🛅 谈判一览     | 洗择包 2019年08月技术中心短程側试项目2019 ✔ |
| 📄 谈判文件     |                              |
| 警疑         |                              |
| 📠 承诺书      |                              |
| ■报价        |                              |
|            |                              |

**报价:** 主持人发起报价后,投标方在报价功能内进行报价。可点击批量调整价格按钮,进行批量调整价格,也可选择在报价单信息中手动报价,报价完成后保存提交。

| THE R. P. LEWIS | ☆ 读判项目信息 ■ 报价×                                                                                     |
|-----------------|----------------------------------------------------------------------------------------------------|
| 🖴 说判项目信息        | 包ィの意                                                                                               |
| 🔄 读判一题          | 包         男子上传报的单目 長子は雪素式塗塗         要求表式塗塗(物)         販売表式塗(物)         招价会額         文件名         操作 |
| 🎽 谈判文件          |                                                                                                    |
| 11 筆紙           |                                                                                                    |
| ▲ 承诺书           |                                                                                                    |
| ■报价             |                                                                                                    |
|                 | 9. 20 🗒 47 💭 22.232                                                                                |
|                 | \$P\$(4) (1) (1) (1) (1) (1) (1) (1) (1) (1) (1                                                    |

# 竞价现场

**竞价项目信息**:进入竞价现场进行签到,阅读现场纪律,可在页面右侧发送现场 消息及查看签到信息。

| 2019年08月招标中心运输 | Ì            |                      |         |                     | <u>ተ</u>      | $\otimes$ |
|----------------|--------------|----------------------|---------|---------------------|---------------|-----------|
| 项目稿案           | 👷 亮价 🔤 亮价)   | 项目偏息 ×               |         |                     |               |           |
| <u>同</u> 寬价    | 1000000      |                      |         |                     | 👷 BDRFJSKett  | R         |
| 第 完价项目信息       | 目前克加巴结果      |                      |         |                     | 🔍 历史童词 🛞 发送消息 | Bd        |
| 第約文件           | 项目编码         | 201908203965         | 项目名称    | 2019年08月招标中心运输      |               | 皇         |
| a              | 发起单位         | 天山設治・臨炀中心            | 立项时间    | 2019-08-20 11:01:30 |               | -         |
| (N) 36/8/10    | 投标截止时间       | 2019-08-20 11:30:00  | 计划开标时间  | 2019-08-20 11:31:00 |               | 51        |
|                | 业务分类         | 退輸                   | 開价方式    | 公开捆标                |               | 숦         |
|                | 发起人          | 超级用户                 | 発价模式    | 线上                  |               |           |
|                | 开标地点         | http://www.tscgw.cn/ | 标书领取地点  |                     |               |           |
|                |              |                      |         |                     |               |           |
|                | 2 80.R       |                      |         |                     |               |           |
|                | 项目包名称:2019   | 年08月招标中心运输           |         |                     |               |           |
|                | 当前投标方,应到5家、家 | Q到5家 (当能状态: 竟价结束)    |         |                     |               |           |
|                | 最小投标单位       | 3                    | 中标候运单位  | 1                   |               |           |
|                | 采购分类         |                      | 曾远投标方数量 | 0                   |               |           |
|                | 标书题          | 0                    | 保证金     | 600                 |               |           |
|                | 标书截乐号        | 线上支付                 | 保证金账号   | 线上支付                |               |           |
|                | 标书農开户行       | 线上变付                 | 保证金开户行  | 线上变付                |               |           |

**竞价:** 主持人发起报价后,投标方在竞价页面内进行报价。可点击批量调整价格按钮,进行批量调整价格,也可选择在报价单信息中手动报价,报价完成后保存提交。(用户的最终报价以最后一次提交报价为准)

页面上方四个模块按照顺序依次展示信息为:

- ①.展示竞价倒计时;
- ②.展示当前已提交报价的总家数,用户当前排名;
- ③.用户最后一次提交报价总额;
- ④.当前项目所有人一共提交报价的总次数;

| 2019年08月招标中心运输          | Ì                                                         |                                                                         |              |   |             |        |      |        |        |        |      | Я.      | <u>Э</u> 🛞 |
|-------------------------|-----------------------------------------------------------|-------------------------------------------------------------------------|--------------|---|-------------|--------|------|--------|--------|--------|------|---------|------------|
| 项目档案                    | 会 竞价                                                      |                                                                         |              |   |             |        |      |        |        |        |      |         |            |
| 一 完价项目信息                |                                                           | 当前竟价已结                                                                  | 束            |   | 共5家报价,您当前排行 | 3      |      | 您提交报价总 | 额      |        | 项目   | 报价总次数   |            |
| ■ 発行文件<br>量 新疑<br>④ 承诺书 | 0                                                         | 0天00时00分(                                                               | 00秒          |   | 第3名         |        |      | 30元    |        |        |      | 41次     |            |
|                         | <ul> <li>查询 保存 第 </li> <li>服約单值度</li> <li>服約%次</li> </ul> | 11重調整(1)格<br>変量<br>21日<br>21日<br>21日<br>21日<br>21日<br>21日<br>21日<br>21日 | 交<br>运矩 计量单位 | ŧ | 178011832   | 158910 | 开展方式 | 运费会现单价 | 运费合税金额 | 运费发展供型 | 运费税率 | 运费不会税单价 | 运算不会现金额    |
|                         |                                                           |                                                                         |              |   |             |        |      |        |        |        |      |         |            |

**竞价文件:**可以查看当前项目所有包的竞价文件。

| 2019年08月招标中心运 | 国输                 |                 |    |    |  |  |  |  |
|---------------|--------------------|-----------------|----|----|--|--|--|--|
| 项目档案          | 😭 竞价 📔 竞价文件 ×      | ☆ 完价 III 完价文件 × |    |    |  |  |  |  |
| 三克价           | 🔍 查询 🙂 关闭          |                 |    |    |  |  |  |  |
| 一些 竟价项目信息     | 包名称                | 文件名称            | 备注 | 操作 |  |  |  |  |
| □ 売价文件        | 1 📕 2019年08月招标中心运输 | 竞价文件.docx       |    | 下朝 |  |  |  |  |
| 11 答疑         |                    |                 |    |    |  |  |  |  |
| ▲ 承诺书         |                    |                 |    |    |  |  |  |  |
|               |                    |                 |    |    |  |  |  |  |
|               |                    |                 |    |    |  |  |  |  |
|               |                    |                 |    |    |  |  |  |  |
|               |                    |                 |    |    |  |  |  |  |
|               |                    |                 |    |    |  |  |  |  |

#### 答疑:谈判方专家发起的质询进行答疑。

| 2019年08月招标  | 中心运输                                                      | Ĥ ⊗                           |
|-------------|-----------------------------------------------------------|-------------------------------|
| 项目档案        | ⑦ 兜价 → 祭展×                                                |                               |
| <b>三</b> 克价 | 9、黄海 (2) 关闭                                               |                               |
| 完价项目信息      |                                                           |                               |
| 🎬 竟纷文件      | 2014/01/2014/01/2014/01/2014/01/2014/01/2014/01/2014/2014 |                               |
| ■ : #       |                                                           |                               |
| ▲ 承诺书       |                                                           |                               |
|             |                                                           | (2019-06-20 11:55:48) 投版方_成员8 |

#### 承诺书:供应商对于专家质询内容上传承诺书

| 2019年08月招标                             | 中心运输                       |
|----------------------------------------|----------------------------|
| 项目档案                                   | ☆ 売价     ⑥ 承诺书×     ◎ 承诺书× |
| ■ 竟价                                   | ● 上传承诺书 🔍 预览 🥅 下载承诺书       |
| 竟价项目信息                                 | 法探約 2019年08月招标中心法論         |
| 🎬 竟价文件                                 |                            |
| ************************************** |                            |
| 📑 承诺书                                  |                            |
|                                        |                            |
|                                        |                            |

### **授标回应:** 主持人定标并且发布公告后,中标供应商(中标项目)和未中标供应商(未 中标项目)可到我的招标项目中进行查看。

#### 中标供应商(中标项目):点击回应进行答复,点击预览可查看对应文件

| 客商平           | 台              |       |       |      |          |           |            |       |       |        |                                        |                     |                     |       |                  | ស     |
|---------------|----------------|-------|-------|------|----------|-----------|------------|-------|-------|--------|----------------------------------------|---------------------|---------------------|-------|------------------|-------|
| ☆ 导航页         | 11 我的          | 的投标项目 | ×     |      |          |           |            |       |       |        |                                        |                     |                     |       |                  |       |
| 🔍 査询 🔍        | 高级查询           | 查看    | i 🐻 1 | .选择( | 包 💽 2.上代 | 资质 図 3.支付 | 寸标书费 🚾 4.3 | 支付保证金 | £ 😱 5 | 上传投标文件 | 🛊 🔛 6.填写报价单 候 7.完成报                    | 2标 🗔 招标现场 😃 :       | 关闭                  |       |                  |       |
| 项目名称          | ~              | 包含    | ~     |      |          |           |            |       |       |        |                                        | 采购7                 | 方式 招标,谈判,竟价         | ✔ 开枝  | 示日期 2019-08-07   | 📆 至 💈 |
| □ → 业务分类      |                |       | Ş     | 未    | 结标项目     | 未中标项目     | 中标项目       |       |       |        |                                        |                     |                     |       |                  |       |
| - <b>同</b> 原始 | ·<br>吃材料       |       |       |      | 投标状态     | 回应状态      | 中标通知书      | 项目    | 编码    |        | 项目名称                                   | 投标截止时间              | 计划开标时间              | 是否选择包 | 选择包时间            | 륬     |
| - 📄 运输        | Î<br>Liverite  |       |       | 1    | 完成投标     | 回应        | 预览         | 2019  | 14258 | 2019年  | 活动中                                    | 2019-10-14 11:30:00 |                     |       | 2019-10-09 13:28 | :54   |
|               | 5437+1X1<br>]] | 运制    |       | 2    | 完成投标     | 回应        | 预览         | 201   | 24164 | 2019年  | ······································ | 2019-09-26 11:00:00 | 2019-09-26 11:00:00 | 是     | 2019-09-23 21:27 | :08   |
| 日日間器材配        | भ              |       |       | 3    | 完成投标     | 回应        | 预览         | 2019  | 34068 | 2019年( | 【损坏设施                                  | 2019-09-24 11:00:00 | 2019-09-24 11:00:00 | 是     | 2019-09-20 23:33 | :54   |
|               | ▶定价<br>■i♡     |       |       | 4    | 完成投标     | 回应        | 预览         | 2019  | 4033  | 2019年  |                                        | 2019-09-17 11:00:00 | 2019-09-17 11:00:00 | 是     | 2019-09-12 23:20 | :57   |
| 日日工程及         | 矿山             |       |       | 5    | 完成投标     | 回应        | 预览         | 2019  | 73870 | 2019年( | 137%)                                  | 2019-09-07 11:00:00 | 2019-09-07 11:00:00 | 是     | 2019-09-02 23:27 | :41   |
|               | 支              |       |       |      |          |           |            |       |       |        |                                        |                     |                     |       |                  |       |

未中标供应商(中标项目):点击预览可查看对应文件

| 客商半台               |             |            |           |         |      |          |            |             |     |             |       |               |       |       |             |        |       |              |          |
|--------------------|-------------|------------|-----------|---------|------|----------|------------|-------------|-----|-------------|-------|---------------|-------|-------|-------------|--------|-------|--------------|----------|
| ☆ 导航页 📄 我的投标项目 ×   |             |            |           |         |      |          |            |             |     |             |       |               |       |       |             |        |       |              |          |
| 🔍 查询 🔍 高级查询 💿 查看 🎈 | 31.迟        | 择包 😿 2.上(  | 传资质 🔝 3.支 | 同行标书费 🖸 | 4.支付 | 付保证金 😱 5 | i.上传投标文件 [ | 💡 6.填写报价单 🤇 | 7.3 | 完成投标 🗔 打    | 召标现场  | ) 关闭          |       |       |             |        |       |              |          |
| 项目名称 🗸 包含          | <b>~</b> )( |            |           |         |      |          |            |             |     |             |       |               |       |       |             |        | 采购方式  | 招标,谈判,竟你     | ) ~ 开枝   |
|                    | 8           | 未结标项目      | 未中标项目     | 中标项目    |      |          |            |             |     |             |       |               |       |       |             |        |       |              |          |
|                    |             | 投标状态       | 5 感谢信     | 项目      | 扁码   |          | 项目名称       |             | 投放  | 藏止时间        | it    | 划开标时间         | 是否远择包 | 透     | 摇包时间        | 是否上传资质 | i 182 | 达资质时间        | 是否通过资质预审 |
| 运输                 |             | 1 完成投标     | s ma      | 2019    |      | 2019     |            | ¥ 20        | 1   | 9 11:00:00  | 2019  | -19 11:00:00  | 분     | 2019- | 13 21:33:49 | 是      | 2019- | 18 18:37:56  | 문        |
| 一日、原始が料及運輸         |             | 2 完成投标     | 〒 预览      | 2019:   |      | 2019年    |            |             | -1  | 8 17:00:00  | 2015  | -08 17:00:00  | 是     | 2019- | 05 22:09:42 | 是      | 2019- | 08 00:37:51  | 룼        |
| 日 😋 器材配件           |             | 3 完成投标     | 〒 预览      | 201.    |      | 2019年    |            | 『磨、球破 20    | -1  | 7 15:00:00  | 2015  | )-17 15:00:00 | 是     | 2019- | 13 21:25:47 | 是      | 2019- | 16 22:06:10  | 是        |
|                    |             | 4 完成投标     | 〒 预览      | 2015    |      | 0194     |            | . 年 20      |     | 18 11:00:00 | 2019  | -18 11:00:00  | 是     | 2019- | 12 23:24:19 | 是      | 2019  | -18 10:07:35 | 是        |
|                    |             | 5 = 101010 | THE T     | 2019    |      | )19年     |            |             | 1   | 17 11:00:00 | 2019- | 17 11:00:00   | 阜     | 2019- | 12 23-23-38 | 무      | 2019  | -16 15:31:37 | 皇        |

**查看**: 在我的都标项目中选中项目,点击查看按钮可以弹出招标项目信息页面,可以查看招标项目信息内容构成。

| 项目档案       | ☆ 基本信息      |                     |           |                  |                            |                 |                     |
|------------|-------------|---------------------|-----------|------------------|----------------------------|-----------------|---------------------|
| 基本信息       |             |                     |           |                  |                            |                 |                     |
| 💼 包/参与包/标的 | 项目编码        | 201911114635        |           | 项目名称             | 2019年11月达坂城公司外协维修水泥磨外墙维修项目 |                 |                     |
| 📔 招标文件     | 发起人         | 梧晓文                 |           | 发起单位             | 天山股份\疆内水泥公司\达坂城天山\生产技术科    |                 |                     |
| 图 招标公告     | 210e10      | 2010 11 11 12/02/24 |           | 10154F(F8110)    | 2010 11 10 13-00-00        | 14-011112-01107 | 2018 11 10 11/00/00 |
| 』迎清书       | Maked H     | 2013-11-11 12:02:24 |           | 2201040000000000 | 2019-11-19 11:00:00        | F1 X07 11043140 | 2013-11-13 11:00:00 |
| 一资质及预率情况   | 业务分类        | 外协维修                |           | 招标模式             | 线上                         | 招标方式            | 邀请招标                |
| ♂ 标书费      | 开标状态        | 巴开标                 |           | 开标地点             | http://www.tsegw.en/       |                 |                     |
| 是投标保证金     | III II I    | 91.0-3              |           | 10.0078048-0     | http://www.treaw.en/       |                 |                     |
| 22 投标文件    | 511000      | 4712.8c             |           | 10 10 004042/8   | mp//www.acgw.cn/           |                 |                     |
|            | 普注          |                     |           |                  |                            |                 |                     |
|            | IV STILL 24 |                     |           |                  |                            |                 |                     |
|            |             | Rig ( d) 4          | atim atim | 14 T             | 49446                      | as.)+           |                     |
|            |             | 18999166379         | 5/14 E/34 | 17.00            | 2042                       | ₩/ <u>±</u>     |                     |
|            |             |                     |           |                  |                            |                 |                     |
|            |             |                     |           |                  |                            |                 |                     |
|            |             |                     |           |                  |                            |                 |                     |
|            |             |                     |           |                  |                            |                 |                     |
|            |             |                     |           |                  |                            |                 |                     |
|            |             |                     |           |                  |                            |                 |                     |

注意事项:

原燃材料及运输招标分类内需要联合投标,报价时的开票方式一点要正确选择。联合投标组合数量加上开票方式为到位价的供应商数量不少于最少投标单位数才能进行开标。

| 供应             | 商平台                        |         |         |          |          |       |                                                |       |        |               | ភ ជា   | $\otimes$ |
|----------------|----------------------------|---------|---------|----------|----------|-------|------------------------------------------------|-------|--------|---------------|--------|-----------|
| (金 马纳)(四       | TEROTO A                   | 面目 ×    |         |          |          |       |                                                |       |        |               |        |           |
| III LIMISIRA   | 价伸]                        |         |         |          |          |       |                                                |       |        |               |        | æ ×       |
| 🖂 (RAY 🤇       | 明治 心 外間                    |         |         |          |          |       |                                                |       |        |               |        |           |
| THE OTHER      |                            |         |         |          |          |       |                                                |       |        |               |        |           |
|                | 63                         | 是否上传报价单 | 最否设置完成率 | 要求完成率(%) | 实际完成率(%) | 假价金额  | 文作                                             | ‡8    | 194/1F |               |        |           |
| 1              | URINE STREET, BOD 73 LEGAN | 8       |         | 0.00     | 0.00     | 0.0   | 0                                              |       |        |               |        |           |
|                | nit                        |         |         |          |          | 0.0   | 0                                              |       |        |               |        |           |
| 111 TH 6       | P 1-10                     |         |         |          |          |       |                                                |       |        |               |        |           |
| 10-10-00-00-00 |                            |         |         |          |          |       |                                                |       |        |               |        |           |
|                | 422#14                     | 1015    | 20-0    | 生产厂家/矿水  | 1. 11 M  | 柳位 数量 | 开展方式                                           | 政会税额价 | 病款合积金额 | 信款发票供型        | 的款税通   | 街款不会税单(   |
| 1 🗆 🗴          | 92.                        | M.      |         |          |          | 8 1.4 | 0 (172030) ···· ··· ··· ··· ··· ··· ··· ···· · | 0.000 | 0.00   | 増値税专用发票(17) ~ | 17.000 | 0.0       |
|                |                            |         |         |          |          |       | 估款一面制<br>运费一册制<br>该款和运费同时开<br>在款货票<br>运费发票     |       |        |               |        |           |

# 3.2.2 未报名的项目

功能概述:

用于维护投标方报名招标项目。

操作方法:

**接受:**选中招标项目,点击报名按钮进行报名,阅读投标须知报名后页面跳转 到我的投标项目功能。

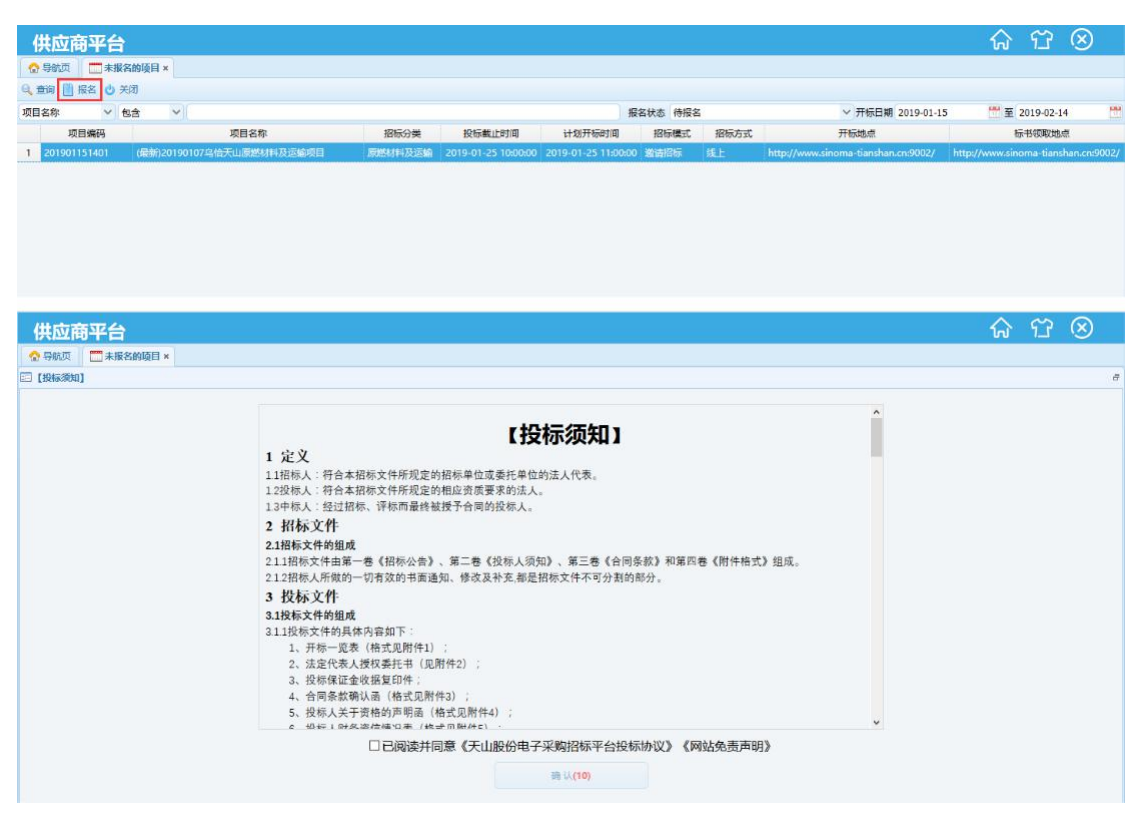

#### 注意事项:

投标方应在投标截止时间前完成投标项目

# 3.3 个人中心

# 3.3.1 完善资料

#### 功能概述:

用于完善投标方注册信息资料,包括用户信息,供应商信息,招标分类,供 应商资质。

#### 投标方注册资料构成:

**用户信息:**点击完善资料进入用户信息页面,可以上传供应商头像以及更改用 户名和注册手机号码。

| 供应商平台          |                             | ŵ | ÎÌ | $\otimes$ |
|----------------|-----------------------------|---|----|-----------|
| ⑦ 导航页 ■ 完善资料 × | 用户信息 供应商信息 招标分类 供应商资质       |   |    |           |
|                |                             |   |    |           |
| 用户             | 头像         用户信息             |   |    |           |
|                | 型录名:测试用应商1                  |   |    |           |
|                | 用户名:则试供应商1                  |   |    |           |
|                | 手机号码: 12345678912 [变更]      |   |    |           |
|                | BSHE : 5169@qq.com          |   |    |           |
|                |                             |   |    |           |
| (9.1           | 传头像                         |   |    |           |
|                | 资料审核通过。若需要变更供应商信息,请使用变更资料功能 |   |    |           |
|                |                             |   |    |           |
|                |                             |   |    |           |
|                |                             |   |    |           |
|                |                             |   |    |           |
|                |                             |   |    |           |

**供应商信息:**用户信息维护好后点击下一步进入供应商信息页面,可以看到供应 商注册时的基本信息。

|                                                   |                           |                   |            | ស់រ |
|---------------------------------------------------|---------------------------|-------------------|------------|-----|
| 完善资料×                                             |                           |                   |            |     |
|                                                   | 用户作                       | 信息 供应商信息          | 招标分类 供应商资质 |     |
|                                                   |                           |                   |            |     |
| 重要信息                                              |                           |                   |            |     |
| 供应商全称                                             | 测试供应商1                    | 供应商简称             | 测试供应商1     |     |
| 社会统一信用代码                                          | 91120000749113955R        | 法定代表人             | 法人1        |     |
| 法定代表人身份证号码                                        | 371522198901237214        | 单位注册电话            | 12121      |     |
| 注册开户行                                             | IG                        | <mark>银行账号</mark> | 32323      |     |
| 单位注册物计                                            | 前疆                        |                   |            |     |
|                                                   |                           |                   |            |     |
|                                                   |                           |                   |            |     |
|                                                   |                           |                   |            |     |
| 一般信息                                              |                           |                   |            |     |
| 一般信息 供应商曾用名                                       |                           | 助记码               |            |     |
| 一般信息<br>供应商會用名<br>法定代表人用话                         | 1                         | 助记码<br>注册资金(万元)   | 0          |     |
| 一般信息<br>供应考普用名<br>法定代表人用语<br>成立日期                 | 1 2019-01-03              | 助记码<br>注册资全 (万元)  | 0          |     |
| 一般信息<br>供应商留用名<br>法运代表人电话<br>成立日期<br>企业都个         | 1<br>2019-01-03           | 動记码<br>注册资金(万元)   | 0          |     |
| 一般信息<br>供应常管用名<br>法证代表人电话<br>成立日期<br>企业资介         | 1<br>2019-01-03 ***<br>1  | 助记码<br>注册资全(万元)   | 0          |     |
| 一般信息<br>供应增量用名<br>法运行表人用述<br>成立日期<br>企业成介<br>企业成介 | 1<br>2019-01-03<br>1      | 助记码<br>注册资全 (万元)  | 0          |     |
| 一般信息<br>供应常管用名<br>法证代表人电话<br>成立日期<br>企业成介<br>企业运行 | 1<br>2019-01-03<br>1<br>1 | 助记码<br>注册资金(万元)   | 0          |     |

|                                                                                                    |                                                                                                    | International International In |  |  |
|----------------------------------------------------------------------------------------------------|----------------------------------------------------------------------------------------------------|----------------------------------------------------------------------------------------------------|--|--|
| Ib)       IF (1955) 281         IC       IF (2957) 281         IC       IF (2957) 281         IF (2957) 281       IF (2957) 281         IF (2957) 281       IF (2957) 281 <th>5 1<br/>2<br/>3<br/>4<br/>6<br/>6<br/>7<br/>7<br/>9<br/>9<br/>9<br/>10<br/>10<br/>10<br/>10<br/>10<br/>10<br/>10<br/>10<br/>10<br/>10<br/>10<br/>10<br/>10</th> <th>利益公共           通知におりる           通知におりる           原われにおりる           原われにおりる           原われにおりる           原われにおりる           原われにおりる           原われにおりる           原われにおりる           原われにおります           原われにおります           原われにおります           原われにおります           原われにおります           原われにおります           原われにおります           原われにおります</th> <th></th> <th></th> | 5 1<br>2<br>3<br>4<br>6<br>6<br>7<br>7<br>9<br>9<br>9<br>10<br>10<br>10<br>10<br>10<br>10<br>10<br>10<br>10<br>10<br>10<br>10<br>10 | 利益公共           通知におりる           通知におりる           原われにおりる           原われにおりる           原われにおりる           原われにおりる           原われにおりる           原われにおりる           原われにおりる           原われにおります           原われにおります           原われにおります           原われにおります           原われにおります           原われにおります           原われにおります           原われにおります                                                                                                    |  |  |

招标分类:供应商信息维护好后点击下一步进入招标分类页面。

供应商资质:招标分类维护好后点击下一步进入供应商资质页面,可以在线预览

| 立商平台             |               |               |                        |      |       |      |       |                     |          | ĥ | 17 | 6 |
|------------------|---------------|---------------|------------------------|------|-------|------|-------|---------------------|----------|---|----|---|
| (第)完務教師 #        |               |               |                        |      |       |      |       |                     |          |   |    |   |
|                  |               |               |                        | 用户信息 | 供应向信息 | 招标分类 | 供应商资质 |                     |          |   |    |   |
| WEEK             | 用的现上伸,其他      | 资质模模思选择的制     | 當時分娩上傳                 |      |       |      |       |                     |          |   |    |   |
|                  | ni.           | 100-152       |                        | 这件名  |       |      | 10.11 | 上傳討商                | 100 E    |   |    |   |
| 1 □ 增出出现制        |               | is not        | 20125                  |      |       | _    |       | 2019-01-03 16:13:22 | 10510241 |   |    |   |
| a. In Preventing | 111 1923      | 1220205818400 | reatePDF.pdf1          |      |       |      |       | 2019-01-03 16:13:55 |          |   |    |   |
|                  | in the second |               | and an an and a second |      |       |      |       |                     |          |   |    |   |
|                  |               |               |                        |      |       |      |       |                     |          |   |    |   |
|                  |               |               |                        |      |       |      |       |                     |          |   |    |   |
|                  |               |               |                        |      |       |      |       |                     |          |   |    |   |
|                  |               |               |                        |      |       |      |       |                     |          |   |    |   |
|                  |               |               |                        |      |       |      |       |                     |          |   |    |   |
|                  |               |               |                        |      |       |      |       |                     |          |   |    |   |
|                  |               |               |                        |      |       |      |       |                     |          |   |    |   |
|                  |               |               |                        |      |       |      |       |                     |          |   |    |   |
|                  |               |               |                        |      |       |      |       |                     |          |   |    |   |
|                  |               |               |                        |      |       |      |       |                     |          |   |    |   |
|                  |               |               |                        |      |       |      |       |                     |          |   |    |   |
|                  |               |               |                        |      |       |      |       |                     |          |   |    |   |
|                  |               |               |                        |      |       |      |       |                     |          |   |    |   |
|                  |               |               |                        |      |       |      |       |                     |          |   |    |   |
|                  |               |               |                        |      |       |      |       |                     |          |   |    |   |
|                  |               |               |                        |      |       |      |       |                     |          |   |    |   |
|                  |               |               |                        |      |       |      |       |                     |          |   |    |   |
|                  |               |               |                        |      |       |      |       |                     |          |   |    |   |

供应商资质文件信息。

#### 注意事项:

供应商注册账户后必须完善资料,待审核通过后才能操作业务功能。

# 3.3.2 修改密码

### 功能概述:

用于修改供应商注册密码。

| 供应商平台            |                                                                                    | ធ | Î | $\otimes$ |
|------------------|------------------------------------------------------------------------------------|---|---|-----------|
| 😚 导航页 🛛 🥂 模改素码 × |                                                                                    |   |   |           |
|                  | 修改密码  旧密码:  ・ 输入型梁密码  新密码:  ・ 必须检查大、小写字母和数字并长度在8-30  确从密码  ・ 必须检查大、小写字母和数字并长度在8-30 |   |   |           |
|                  | 職会                                                                                 |   |   |           |

# 3.3.3 变更资料

#### 功能概述:

用于变更供应商资料信息,包括新增、编辑、删除、提交审核功能。 操作方法:

**新增**:点击新增按钮进入新增变更信息页面,填写变更后的供应商信息后点击保存按钮进行保存。

| 供应商平            | 治                  |           |                    | <u>ଲ</u> |
|-----------------|--------------------|-----------|--------------------|----------|
| - 与約四    (第)    | 变更资料 ×             |           |                    |          |
| ) <b>861</b> 22 |                    |           |                    |          |
| 日 保存 😃 关闭       |                    |           |                    |          |
| 原供应商全称          | 测试供应商1             | 新供应商全称    |                    |          |
| 原供应商简称          | 测试供应需1             | 新供应商简称    |                    |          |
| 原社会统一信用代码       | 91120000749113955R | 新社会统一信用代码 |                    |          |
| 原法人代表           | 法人1                | 新法人代表     |                    |          |
| 原法人身份证号码        | 371522198901237214 | 新法人身份证号码  |                    |          |
| 原注册开户行          | 工行                 | 新注册开户行    |                    |          |
| 原银行账号           | 32323              | 新银行账号     |                    |          |
| 原单位注册地址         | <b>第14</b> 篇       |           |                    |          |
| 新单位注册地址         |                    |           |                    |          |
| 原单位注册电话         | 12121              | 新单位注册电话   |                    |          |
| 餐注              |                    |           |                    |          |
| 建立人             | 期1850年6月前1         | 建立时间      | 019-01-15 18:40:24 |          |
| 修改人             | 服成供应面1             | (修改)(10)  | 019-01-15 18:40:24 |          |

**编辑:**选中变更资料申请单信息,点击编辑按钮修改信息后保存。审核中的变更 单不可编辑。

| 供应       | 商平台           | ŧ     |            |        |        |        |        |                    |                    | ណ៍    | т́⊗   |
|----------|---------------|-------|------------|--------|--------|--------|--------|--------------------|--------------------|-------|-------|
| 💮 导航页    | (三支)          | 更资料 × |            |        |        |        |        |                    |                    |       |       |
| Q. 200 🔮 | ) 85.12 📑     | 编辑前题绘 | 🕞 提交审核 😃 🗄 | 关闭     |        |        |        |                    |                    |       |       |
|          | 状态            | 审核状态  | 单振编码       | 原供应商全称 | 新供应商全称 | 原供应育简称 | 新供应商简称 | 原社会统一信用代码          | 新社会统一信用代码          | 原法人代表 | 新法人代表 |
| 1 🗆 8    | 1 <b>94</b> 0 | 审核中   | 1000004605 | 测试供应而1 | 測試供应商1 | 测试供应商1 | 测试的应用1 | 91120000749113955R | 91120000749113955R | 法人1   | 法人1   |
|          |               |       |            |        |        |        |        |                    |                    |       |       |
|          |               |       |            |        |        |        |        |                    |                    |       |       |
|          |               |       |            |        |        |        |        |                    |                    |       |       |

**提交审核**:新增与编辑资料变更单后,选中变更资料申请单信息,点击提交审核 按钮进行审核,待审核通过,资料变更完成。

| f    | <b>共应商</b> 平 | 诒         |            |        |        |        |         |                    |                    | ନ     | т ⊗   |
|------|--------------|-----------|------------|--------|--------|--------|---------|--------------------|--------------------|-------|-------|
| 6    | 导航页          | 变更资料 ×    |            |        |        |        |         |                    |                    |       |       |
| 9, 1 | 印 🕀 新增       | छ 編編 📋 删除 | 日 提交审核 😃 : | 天闭     |        |        |         |                    |                    |       |       |
|      | □ 状态         | 审核状态      | 单据编码       | 原供应商全称 | 新供应商全称 | 原供应商简称 | 新供应商简称  | 原社会统一信用代码          | 新社会统一信用代码          | 原法人代表 | 新法人代表 |
| 1    | 1719th       | 軍被中       | 1000004605 | 剩款供应商1 | 創品供放商1 | 测证研究前1 | 现现代现在而1 | 91120000749113955R | 91120000749113955R | 法人1   | 法人1   |
|      |              |           |            |        |        |        |         |                    |                    |       |       |
|      |              |           |            |        |        |        |         |                    |                    |       |       |
|      |              |           |            |        |        |        |         |                    |                    |       |       |
|      |              |           |            |        |        |        |         |                    |                    |       |       |
|      |              |           |            |        |        |        |         |                    |                    |       |       |
|      |              |           |            |        |        |        |         |                    |                    |       |       |
|      |              |           |            |        |        |        |         |                    |                    |       |       |
|      |              |           |            |        |        |        |         |                    |                    |       |       |
|      |              |           |            |        |        |        |         |                    |                    |       |       |

#### 注意事项:

提交审核后需等待电子招标系统审核,不可更改正在审核的资料信息。

# 3.3.4 交易明细查询

#### 功能概述:

用于供应商查询在当前平台,所产生的交易记、包括打印标书费收据功能。 操作方法:

**查询**:点击新增按钮进入新增变更信息页面,填写变更后的供应商信息后点击保存按钮进行保存。

| Relia vi         V         Sale         V         Sale         Sale         Sale                                                                                                    | 0、 查询 🤞 | り打印版书書           | 豊め振 🔒 导出 | 🖞 关闭   |            |                     |                    |   |      |     |          | _       |           | _    |                 |          |             |
|----------------------------------------------------------------------------------------------------|---------|------------------|----------|--------|------------|---------------------|--------------------|---|------|-----|----------|---------|-----------|------|-----------------|----------|-------------|
| D         D         Strikt         Strikt          2         Strikt <th>交易订单号</th> <th colspan="8">泉汀幸号 &gt; ( 63: &gt; )</th> <th></th> <th>単振类型全部</th> <th>Y</th> <th>支付状态、支付成功</th> <th>×</th> <th>记账日期 2018-11-06</th> <th>置至 201</th> <th>9-11-23</th> | 交易订单号   | 泉汀幸号 > ( 63: > ) |          |        |            |                     |                    |   |      |     | 単振类型全部   | Y       | 支付状态、支付成功 | ×    | 记账日期 2018-11-06 | 置至 201   | 9-11-23     |
| 1         支付流为         民業         新豊度成準         2019-09-17 20190917122745541         30190917122745541         3200.0         2019-09         2019-09         2019-09         2019-09         2019-09         2019-09         2019-09         2019-09         2019-09         2019-09         2019-09         2019-09         2019-09         2019-09         2019-09         2019-09         2019-09         2019-09         2019-09         2019-09         2019-09         2019-09         2019-09         2019-09         2019-09         2019-09         2019-09         2019-09         2019-09         2019-09         2019-09         2019-09         2019-09         2019-09         2019-09         2019-09         2019-09         2019-09         2019-09         2019-09         2019-09         2019-09         2019-09         2019-09         2019-09         2019-09         2019-09         2019-09         2019-09         2019-09         2019-09         2019-09         2019-09         2019-09         2019-09         2019-09         2019-09         2019-09         2019-09         2019-09         2019-09         2019-09         2019-09         2019-09         2019-09         2019-09         2019-09         2019-09         2019-09         2019-09         2019-09         2019-09         2019-09         2019-09                                                                                                    |         | 支付状态             | 银行清算状态   | 单据类型   | 记账日期       | 交易订单号               | 交易流水号              |   | 交款单位 | 交款人 | 金額       | 年月      |           | 项目名称 |                 | 包名称      |             |
| 2       2       2       2       2       2       2       2       2       2       2       2       2       2       2       2       2       2       2       2       2       2       2       2       2       2       2       2       3       2       2       2       2       3       2       3       2       3       2       3       2       3       2       3       2       3       2       3       2       3       2       3       2       3       2       3       2       3       2       3       2       3       2       3       2       3       2       3       3       3       3       3       3       3       3       3       3       3       3       3       3       3       3       3       3       3       3       3       3       3       3       3       3       3       3       3       3       3       3       3       3       3       3       3       3       3       3       3       3       3       3       3       3       3       3       3       3       3       3                                                                                                    | 1       | 支付成功             | 已清算      | 标书團收款单 | 2019-09-17 | 20190917124749564   | 201909171247495641 | ; |      |     | 200.00   | 2019-09 | 2019年09月  |      | 領目              | 2019年09月 | 交通银行股份有限公   |
| 2         支付総約         未満節         保証金次数単         2019-09-17         日間分计         2019年10月         2019年10月         2019                                                                                                    |         |                  |          |        |            | 标书费收款单小计            |                    |   |      |     | 200.00   |         |           |      |                 |          |             |
| 2                                                                                                    |         |                  |          |        | 2019-09-17 | 日期小计                |                    |   |      |     | 200.00   |         |           |      |                 |          |             |
| 日本         用金数時小计         1,000.00           2019-09-19         日期分子         1,000.00         日本                                                                                                    | 2       | 支付成功             | 栽類       | 保证金收款单 | 2019-09-19 | 2019091915551862710 | 0190919155518627   |   |      |     | 1,000.00 | 2019-09 | 2019年09月  |      | 新闻目             | 2019年09月 | > 交通銀行股份有限公 |
| 2019-09-19 EBO(+)                                                                                                    |         |                  |          |        |            | 保证金收款单小计            |                    |   |      |     | 1,000.00 |         |           |      |                 |          |             |
| 41                                                                                                    |         |                  |          |        | 2019-09-19 | 日期小计                |                    |   |      |     | 1,000.00 |         |           |      |                 |          |             |
| RN 1,200.00                                                                                                    |         |                  |          |        |            | 合计                  |                    |   |      |     | 1,200.00 |         |           |      |                 |          |             |

**打印标书费收据**:选中支付成功的标书费收款单,点击打印标书费按钮,会自动打印 出对应的收据。

| 客商    | 评台              |                 |        |            |                        |                     |      |     |            |         |           |      |                 | ŵ      | <u>т</u> | z       | $\otimes$ |
|-------|-----------------|-----------------|--------|------------|------------------------|---------------------|------|-----|------------|---------|-----------|------|-----------------|--------|----------|---------|-----------|
| ☆ 导航  | 2 🕞 🐼           | 明紙查询 ×          |        |            |                        |                     |      |     |            |         |           |      |                 |        |          |         |           |
| 0, 五日 | 占 माठास्त्र सङ् | 1005E 💊 🗟 13005 | 🖞 关闭   |            |                        |                     |      |     |            |         |           |      |                 |        |          |         |           |
| 交易订早  | + v             | 19月 イ           |        |            |                        |                     |      |     | 单据类型 标书表收款 | ≌ ∨     | 夏付状态 支付成功 | ~    | 3账日期 2018-11-05 | 1      | * 至 201  | 9-11-23 |           |
|       | 支付状态            | 银行清算状态          | 单据类型   | 记账日期       | 交易订单号                  | 交易流水号               | 交款单位 | 交款人 | 金額         | 年月      |           | 项目名称 |                 | ŧ      | 2名称      |         |           |
| 1 🗹   | 支付成功            | 已清算             | 标书题收放单 | 2019-09-17 | 2019091712474956433062 | 2019091712474956412 |      |     | 200.00     | 2019-09 | 2019年     |      | "合标项目           | 2019年( |          | 交通      | 银行股份有限公   |
|       |                 |                 |        |            | 标书费收款单小计               |                     |      |     | 200.00     |         |           |      |                 |        |          |         |           |
|       |                 |                 |        | 2019-09-17 | 日期小计                   |                     |      |     | 200.00     |         |           |      |                 |        |          |         |           |
|       |                 |                 |        |            | Ait                    |                     |      |     | 200.00     |         |           |      |                 |        |          |         |           |
|       |                 |                 |        |            |                        |                     |      |     |            |         |           |      |                 |        |          |         |           |

#### 注意事项:

查询或者打印标书费收据时,通过收款类型和支付状态能更快缩小数据的筛选 范围。

# 3.4 账户管理

# 3.4.1 维护用户

#### 功能概述:

用于维护当前用户快速新增用户账户信息,新增用户角色为投标方一般用户, 需完善资料通过审核才可使用业务功能。包括新增、编辑、删除、添加角色、删 除角色功能。

#### 操作方法:

**新增**:点击新增按钮进入新增用户页面,填写用户信息并点击启用按钮后,点击保存按钮进行保存。

| 供应商平                     | 冶                       |
|--------------------------|-------------------------|
| 🟫 <del>1</del> 965,0 🛛 🔏 | 维护用户×                   |
| <b>三新培</b>               |                         |
| 日 保存 🙂 关闭                |                         |
| 启用                       | () 香) 🛹 🦳               |
| 登录名                      |                         |
| 密码                       |                         |
| 用户名                      |                         |
| 移动电话号                    | (输入11位正确手机号             |
| EMail                    | 例:**@qq.com, **@163.com |
| 描述                       |                         |
|                          |                         |
|                          |                         |
|                          |                         |
|                          |                         |
|                          |                         |

编辑:选中用户信息,点击编辑按钮修改信息后保存。

| 1 世 四       | 商平台     | î         |            |             |             |    |         |      |        | <u>ہ</u>            | ff ⊗      |
|-------------|---------|-----------|------------|-------------|-------------|----|---------|------|--------|---------------------|-----------|
| 。 导航页       | 2 24 维护 | × 白田      |            |             |             |    |         |      |        |                     |           |
| 査询 🤅        | 🗑 新聞 🎯  | 编辑 前 删除 📀 | 添加角色 🕣 删除角 | 色 🙂 关闭      |             |    |         |      |        |                     |           |
|             | 状态      | 用户名       | 登录名        | 移动电话号       | EMail       | 描述 | 建立人     | 建立时间 | 修改人    | 修改时间                |           |
|             |         | 測试供应商S    | 测航(供应)而5   | 15165498798 | 123@163.com |    | 测试的标准而1 |      | 测试供应商1 | 2019-01-15 18:52:49 |           |
|             |         |           |            |             |             |    |         |      |        |                     |           |
|             |         |           |            |             |             |    |         |      |        |                     |           |
|             |         |           |            |             |             |    |         |      |        |                     |           |
|             |         |           |            |             |             |    |         |      |        |                     |           |
|             |         |           |            |             |             |    |         |      |        |                     |           |
|             |         |           |            |             |             |    |         |      |        |                     |           |
|             |         |           |            |             |             |    |         |      |        |                     |           |
|             |         |           |            |             |             |    |         |      |        |                     |           |
|             |         |           |            |             |             |    |         |      |        |                     |           |
|             |         |           |            |             |             |    |         |      |        |                     |           |
|             |         |           |            |             |             |    |         |      |        |                     |           |
| 0 11        | 14 4    | G         | N N O      |             |             |    |         |      |        |                     | 8-100 #10 |
| 10 🔽        | 14 4    | 第1 共1页    | ь н о      |             |             |    |         |      |        |                     | 显示1到1,共1记 |
| 20 🔽<br>3列表 | 14 4    | 蓋1 共1页    | н о        |             |             |    |         |      |        |                     | 显示1到1,共1记 |

**添加角色**:选中用户信息,点击添加角色按钮进入添加角色页面,只能为用户添加投标方一般用户角色,操作业务功能需要完善资料通过审核。

| 供              | 应商平台        |    |       |                     |       |                     | ና | 5 63 | $\otimes$ |
|----------------|-------------|----|-------|---------------------|-------|---------------------|---|------|-----------|
| 0 B            | 航页 🥼 维护用户 🛪 |    |       |                     |       |                     |   |      |           |
| 回选择            | [角色]        |    |       |                     |       |                     |   |      | ā X       |
| 9、查询           | 9 🥝 确定 😃 关闭 |    |       |                     |       |                     |   |      |           |
| 待选             |             |    |       |                     |       |                     |   |      |           |
| . · · E        | 3 名称        | 舞注 | 建立人   | 建立时间                | 修改人   | 修改时间                |   |      |           |
| 1 E            | ] 投标方一般用户   |    | 系统管理员 | 2018-12-18 15:16:40 | 系统管理员 | 2018-12-18 15:16:40 |   |      |           |
|                |             |    |       |                     |       |                     |   |      |           |
| T DR           | 9           |    |       |                     |       |                     |   |      |           |
| 已选             |             |    |       |                     |       |                     |   |      |           |
| <u>, (</u>   E | 名称          | 醫注 | 建立人   | 建立时间                | 修改人   | 條改时间                |   |      |           |
|                |             |    |       |                     |       |                     |   |      |           |

# 删除角色:选中用户信息,点击删除角色按钮删除添加的角色信息。

| 供应       | 商平   | 台           |       |    |         |             |             |     |    |        |                    |           | 4                   | ŝ | ÎÌ | $\otimes$ |
|----------|------|-------------|-------|----|---------|-------------|-------------|-----|----|--------|--------------------|-----------|---------------------|---|----|-----------|
| ☆ 导航页    | 25   | 堆护用 P       | × F   |    |         |             |             |     |    |        |                    |           |                     |   |    |           |
| Q. 200 ( | 新增   | <b>2</b> %8 | 自動除   | ●添 | 响色 🕞 删除 | 角色 🕛 关闭     |             |     |    |        |                    |           |                     |   |    |           |
|          | 状态   |             | 用户名   |    | 登录名     | 移动电话        | 9 EMa       | ail | 描述 | 建立人    | 建立时间               | 修改人       | 修改时间                |   |    |           |
| 1        | S.   | <b>1</b> 0  | 试供应商5 |    | 测试供应向5  | 15165498798 | 123@163.con | n   |    | 製試供应商1 | 2019-01-15 18:52:4 | 9 第6式印度南1 | 2019-01-15 18:52:49 |   |    |           |
|          |      |             |       |    |         |             |             |     |    |        |                    |           |                     |   |    |           |
|          |      |             |       |    |         |             |             |     |    |        |                    |           |                     |   |    |           |
|          |      |             |       |    |         |             |             |     |    |        |                    |           |                     |   |    |           |
|          |      |             |       |    |         |             |             |     |    |        |                    |           |                     |   |    |           |
|          |      |             |       |    |         |             |             |     |    |        |                    |           |                     |   |    |           |
|          |      |             |       |    |         |             |             |     |    |        |                    |           |                     |   |    |           |
|          |      |             |       |    |         |             |             |     |    |        |                    |           |                     |   |    |           |
| 100 🛩    | 14   | 1 25        | 1 共1页 | Þ  | н о     |             |             |     |    |        |                    |           |                     |   | 显示 | I到1,共1记录  |
| 角色列表     |      |             |       |    |         |             |             |     |    |        |                    |           |                     |   |    |           |
|          |      |             | 角色    |    |         |             |             |     |    |        |                    |           |                     |   |    |           |
| 1        | 会标方一 | 設用户         |       |    |         |             |             |     |    |        |                    |           |                     |   |    |           |
|          |      |             |       |    |         |             |             |     |    |        |                    |           |                     |   |    |           |